# — DenizTrader PRO —

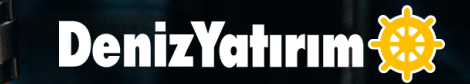

**DenizTrader Pro** uygulamamız ile anlık fiyat izleyebilir, fiyatları etkileyen haberlere, araştırma raporlarımıza, gelişmiş teknik analiz imkanına ulaşıp Hisse Senedi, VİOP Alım/Satım işlemlerinizi hızlı bir şekilde gerçekleştirebilirsiniz.

Yatırım dünyasına ait işlemlerin tek bir platformda gerçekleştirilmesini sağlar.

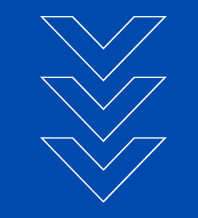

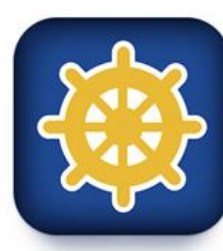

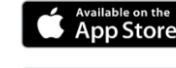

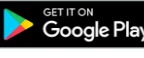

AppGallery

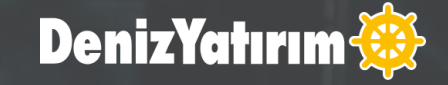

**DenizTrader Pro'ya** girişiniz için DenizBank İnternet Bankacılığı /MobilDeniz Kullanıcı Adı/TCKN ve şifrenizi kullanabilirsiniz.

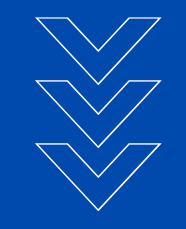

| 0 12:00 13:00                                                               | 2.2<br>2.2<br>2.1<br>2.1<br>2.1<br>2.1<br>2.1<br>2.1<br>2.1<br>2.1                               |
|-----------------------------------------------------------------------------|--------------------------------------------------------------------------------------------------|
| U100 USD/TRL EUR<br>194,06 7,3379 8,<br>-0,59 %0,06 %<br>1:16:54 11:16:54 1 |                                                                                                  |
| indeksler<br>BIST Endeks verileri en az 15 d<br>00<br>15:16 - BIST100       | DenizYatırım 🅸                                                                                   |
| 50<br>15:16 - BIST50<br>30                                                  | Kullanıcı Adı / TCKN                                                                             |
| lenler                                                                      | Şifre 💿                                                                                          |
| JR<br>5:16 - SEKURO PLASTIK                                                 | Giriş Yap                                                                                        |
|                                                                             | ÇizGir   Deniz Yatırımda hesap açmak ister misiniz?   Yeni bir hesap oluşturmak için tiklayınız. |

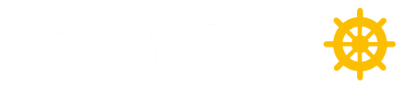

## DenizTrader Pro'nun Özellikleri

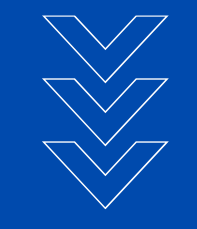

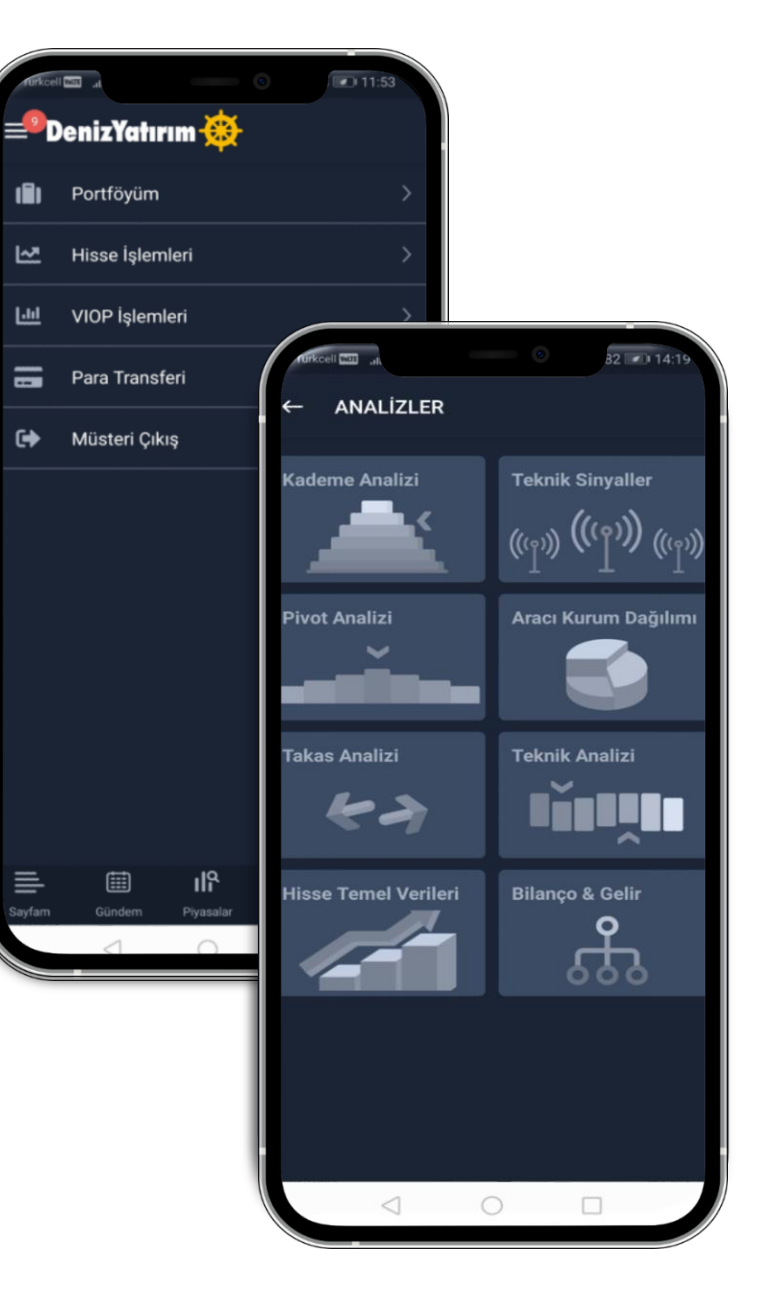

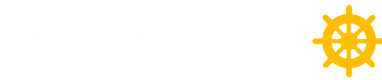

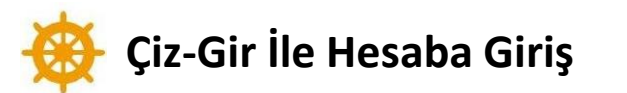

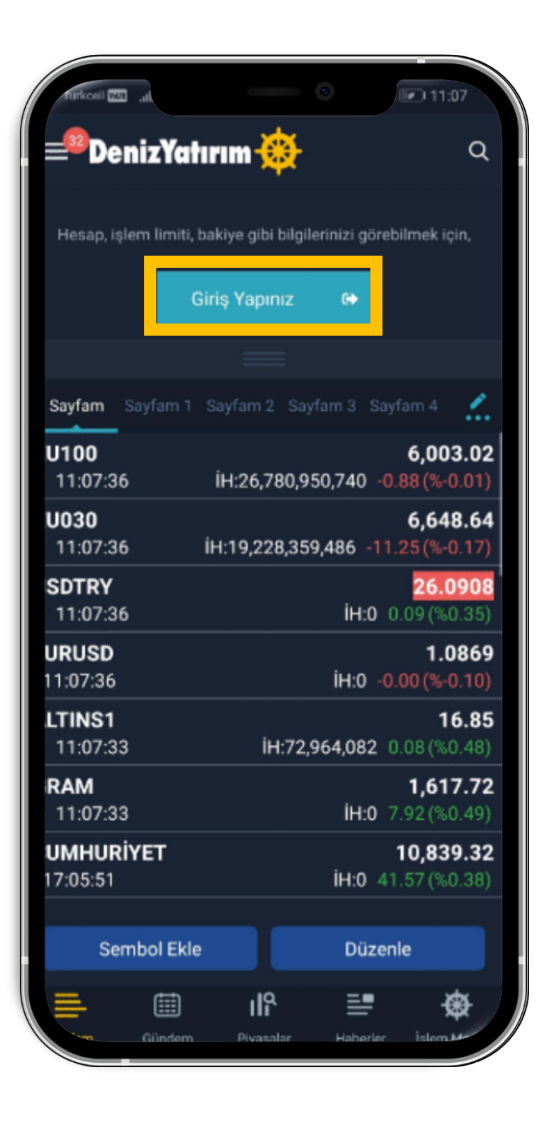

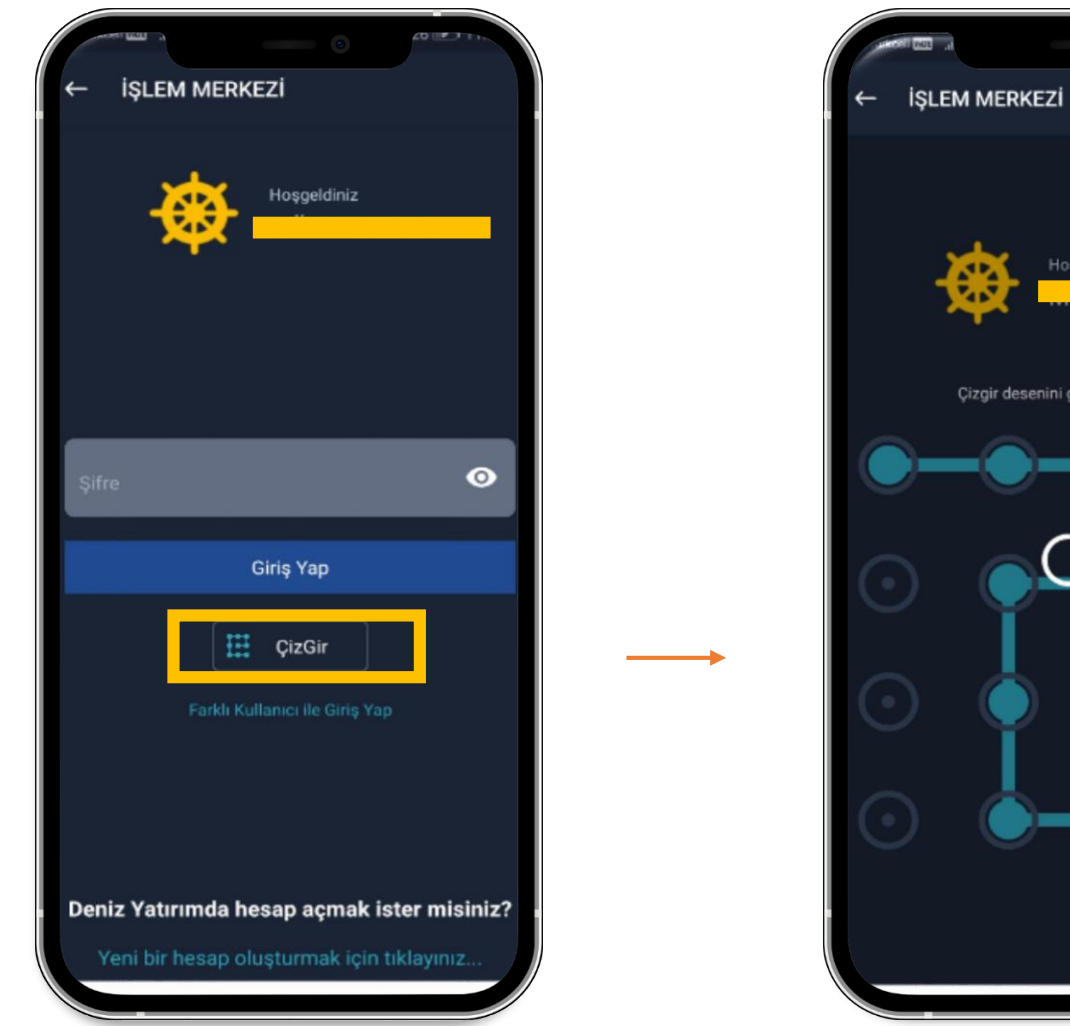

111:0/ Çizgir desenini göster 🛛 🦳 ſŀ'n

İnternet Bankacılığı /MobilDeniz'de kullanılan Şifre/Çizgir ile giriş yapabilme

### 🥸 Sayfam Alanında Portföy Gösterimi

| ≡ <sup>®</sup> DenizYe      | atırım 🔅              | 120104<br>Q<br>C                            |
|-----------------------------|-----------------------|---------------------------------------------|
| Hisse senedi to<br>1,849.74 | plamı<br>4<br>• • • • | işlem Limiti<br>2.60                        |
| Sayfam Sayfam               | 1 Sayfam 2 Sayfar     | m 3 Sayfam 4                                |
| XU100<br>¥ 13:05:53         | İH:46.723.365.3       | <b>5,945.61</b>                             |
| <b>XU030</b><br>^ 13:05:53  | iH:33,753,370,1       | <b>6,587.40</b><br>27 -72.49 (%-1.09)       |
| USDTRY<br>^ 13:05:46        |                       | <b>26.0948</b><br>İH:0 0.09 (%0.36)         |
| EURUSD<br>^ 13:05:53        |                       | <b>1.0893</b><br><b>İH:0</b> 0.00 (%0.12)   |
| ALTINS1<br>^ 13:05:53       | İH:130,02             | <b>16.90</b><br>3,279 0.13 (%0.78)          |
| GRAM<br>^ 13:05:53          |                       | <b>1,618.50</b><br><b>iH:0</b> 8.70 (%0.54) |
| CUMHURİYET<br>13:03:01      |                       | 10,858.02<br>iH:0 18.70                     |
| Sembol E                    | kle                   | Düzenle 🥶                                   |
| Sayfam Günde                | n Piyasələr           | Haberler İşlem Merkezi                      |
|                             | 0                     |                                             |

| Turkceil 📼                       | • 13.05                          |
|----------------------------------|----------------------------------|
| <b>≡<sup>se</sup>DenizYatı</b> r | rum 🕸 🤉 🔍                        |
|                                  | c                                |
| T2 nakit değeri                  | Toplam Portföy                   |
| 11.74                            | 1,861.48                         |
|                                  | • • •                            |
|                                  |                                  |
| Sayfam Sayfam 1 S                | ayfam 2 Sayfam 3 Sayfam 4 🏒      |
| XU100                            | 5,945.86                         |
| ^ 13:05:58 Í⊦                    | H:46,730,064,300 -58.04 (%-0.97) |
| XU030                            | 6,587.93                         |
| ∧ 13:05:58 IF                    | 1:33,758,592,684 -71.96 (%-1.08) |
| VSDTRY<br>¥ 13:05:57             | 26.0947<br>iH:0_0.09(%0.36)      |
| FURISD                           | 1 0802                           |
| ✓ 13:05:58                       | iH:0 0.00(%0.11)                 |
| ALTINS1                          | 16.90                            |
| 13:05:53                         | İH:130,023,279 0.13 (%0.78)      |
| GRAM                             | 1,618.42                         |
| ✓ 13:05:58                       | <b>İH:0</b> 8.62(%0.54)          |
| CUMHURİYET<br>13:03:01           | 10,858.02                        |
| Sembol Ekle                      | Düzenle 🤒                        |
| ≡ ⊞                              | de ≣ 🕸                           |
| Sayfam Gündem                    | Piyasələr Haberler İşlem Merkezi |
| 4                                |                                  |

-∩→

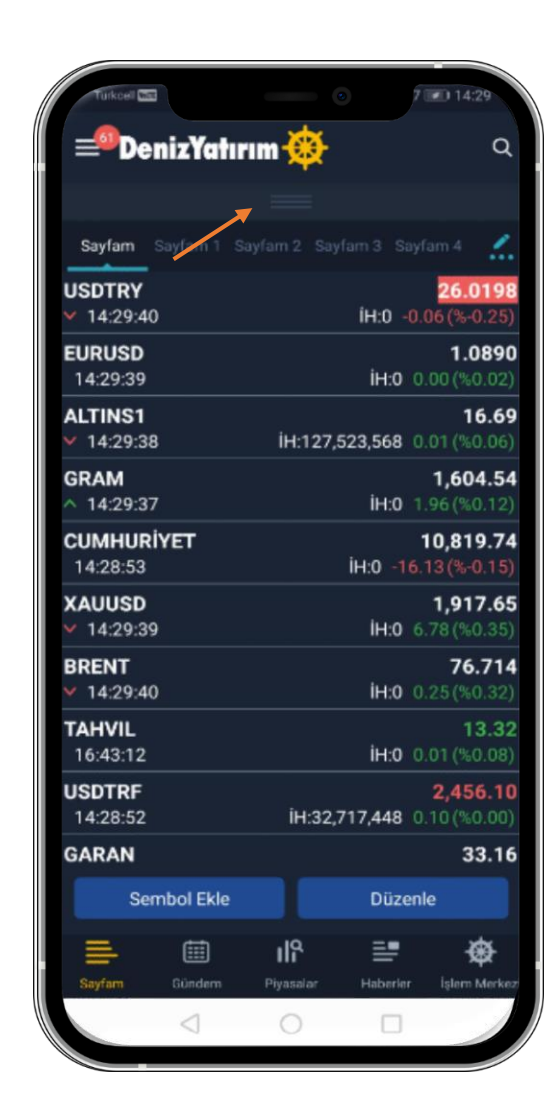

Anasayfa üst kısmında verilen portföy bilgilerine genel bakış

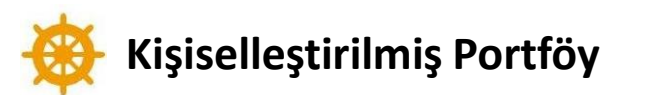

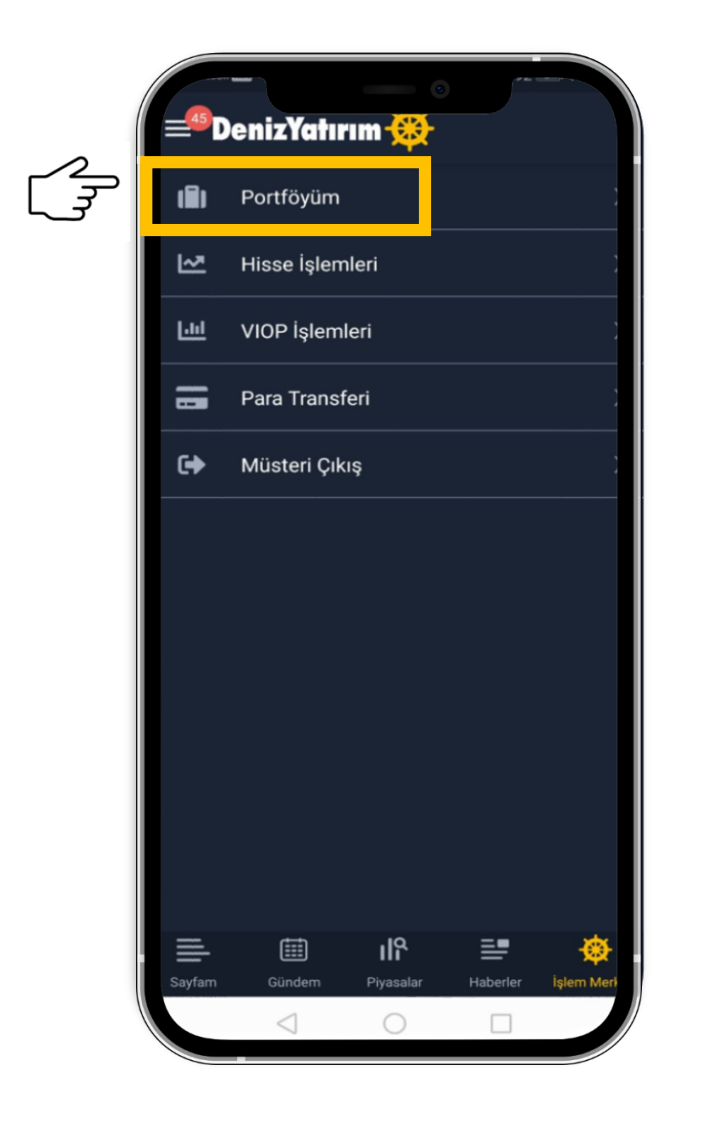

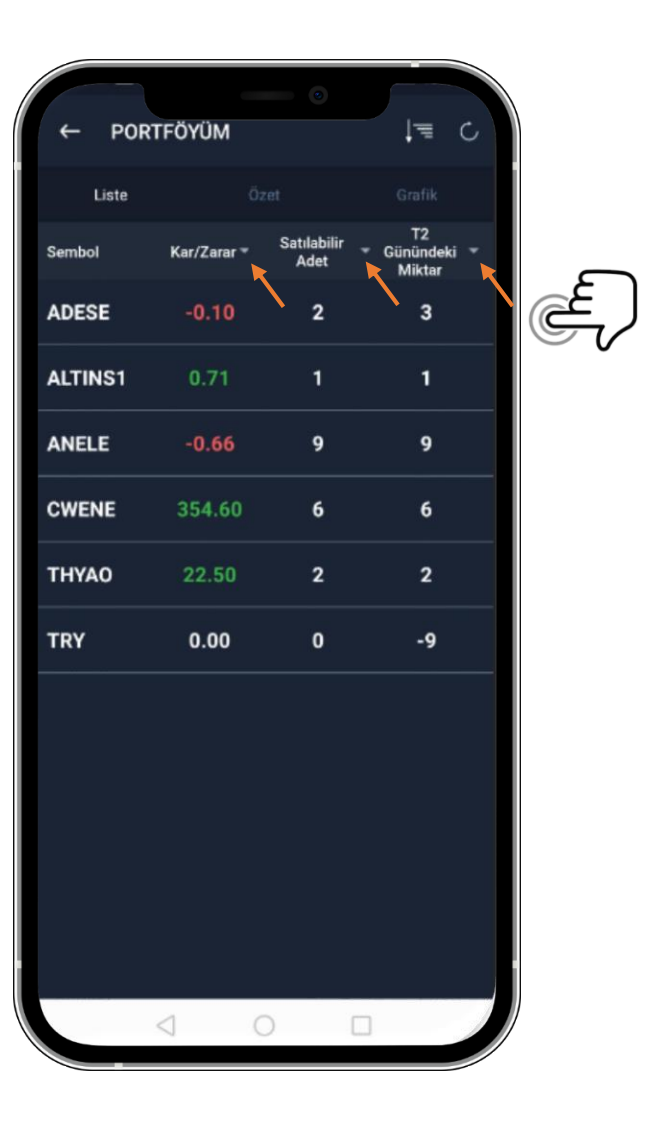

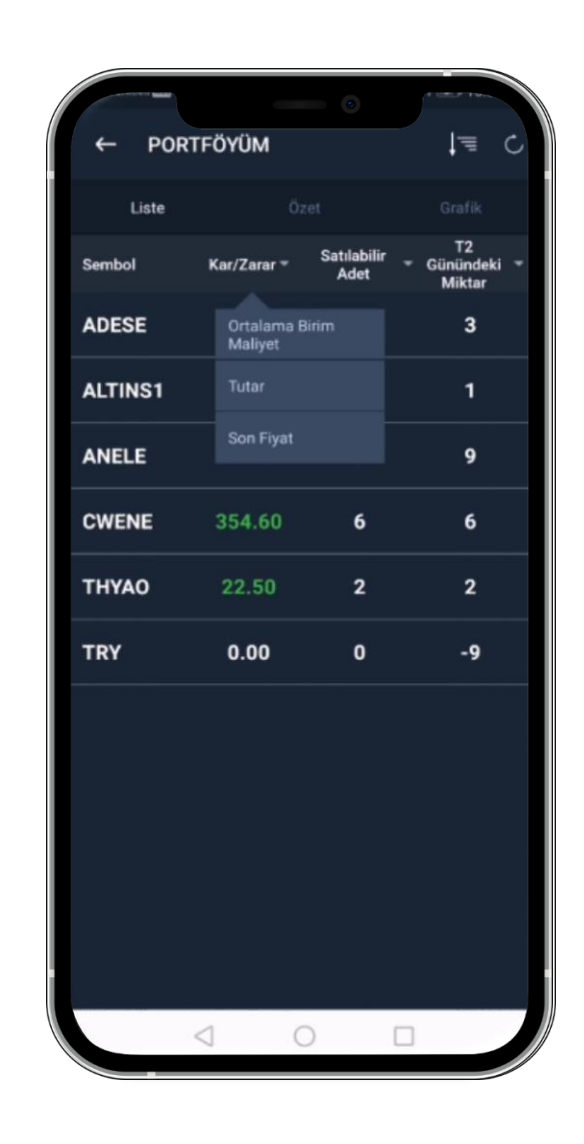

Portföyüm menüsünde; başlıkların yanında bulunan 'v' ikonunu tıklayarak, başlıkların yeri isteğe göre değiştirebilme

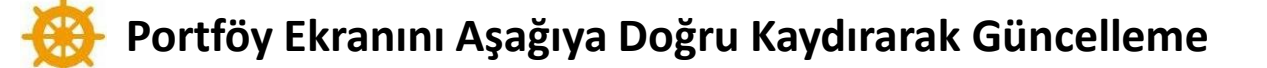

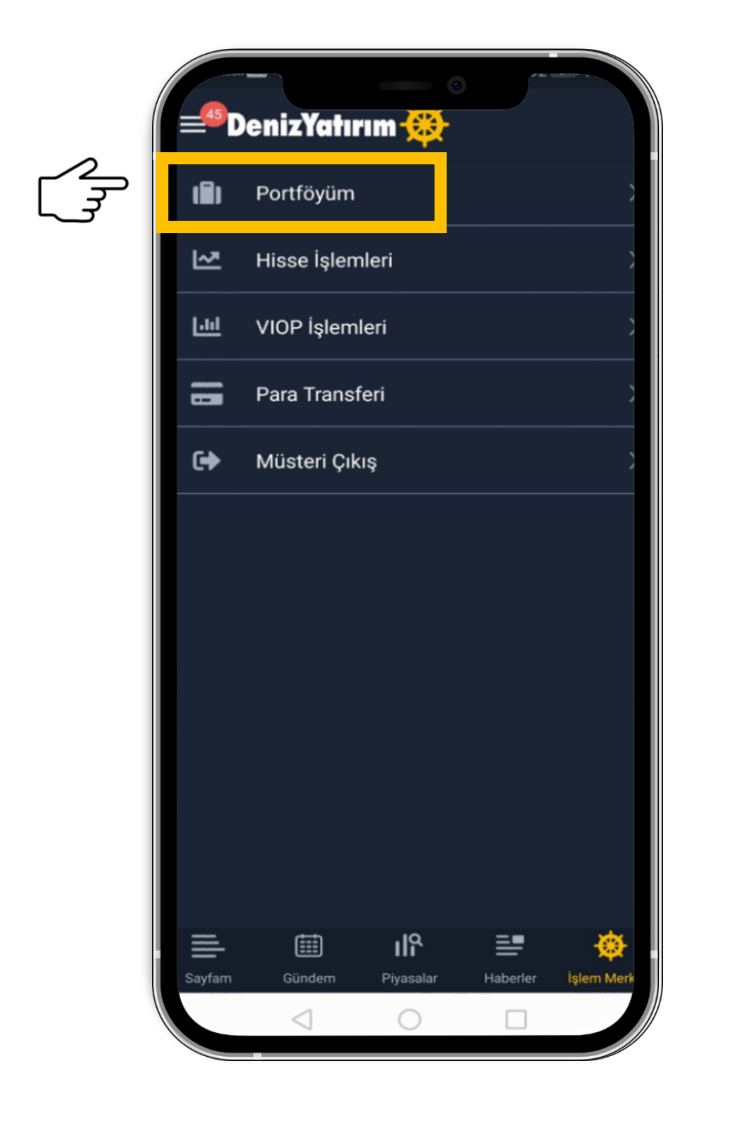

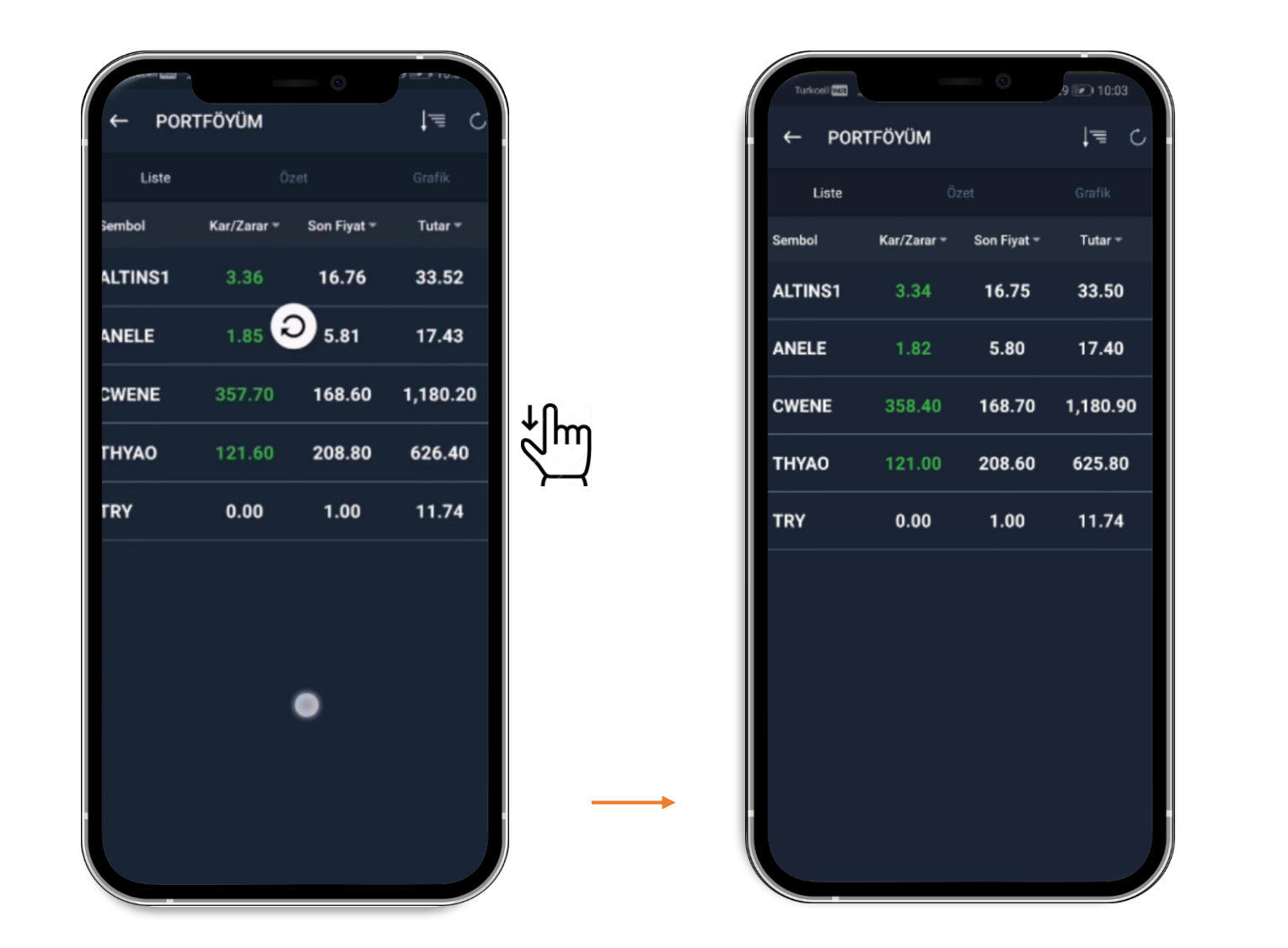

İşlem Merkezi >> Portföyüm alanında ekranı aşağıya doğru kaydırarak güncelleme

### 🛞 Portföyüm Pasta Grafiği Üzerinden AL-SAT Penceresinin Açılması

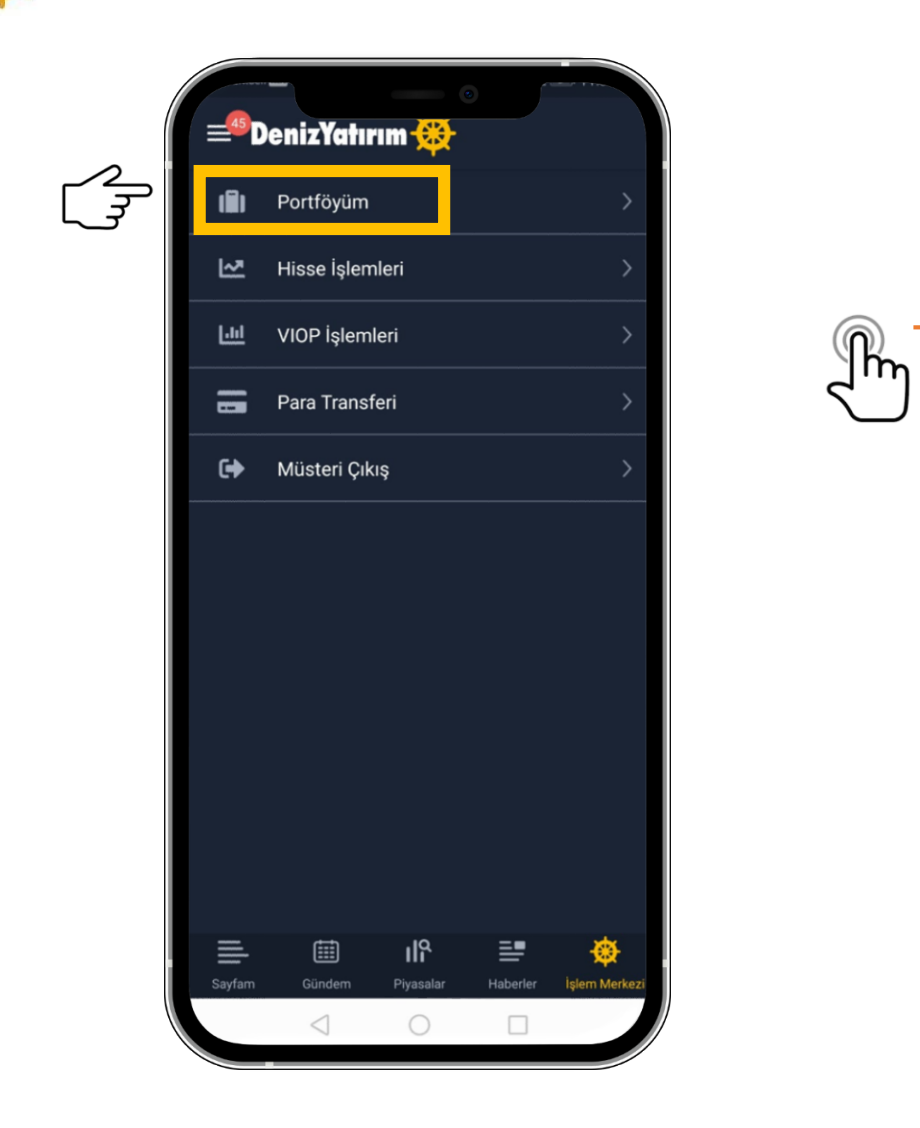

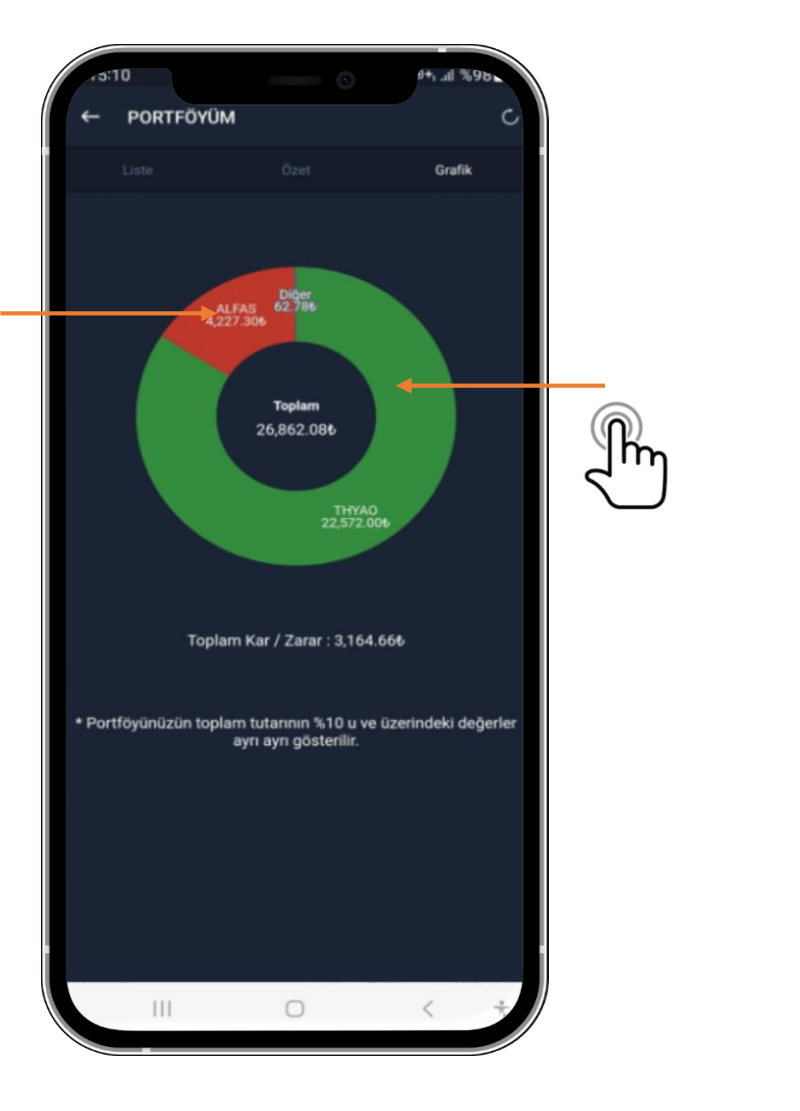

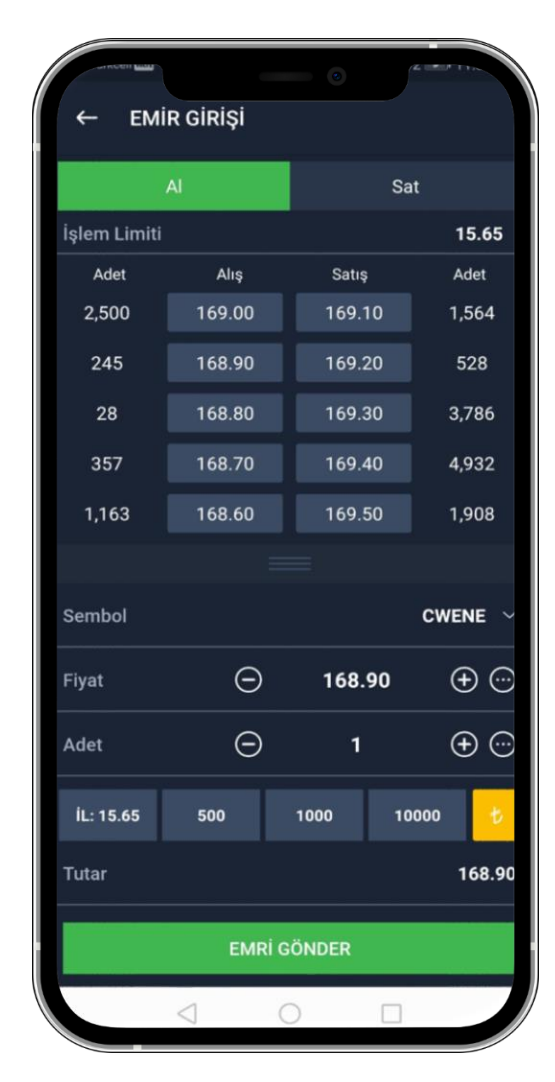

Portföyüm >> Grafik seçeneğindeki pasta grafiğinizden; seçmek istediğiniz sembolün üzerini tıklayarak AL-SAT işlemi yapabilme

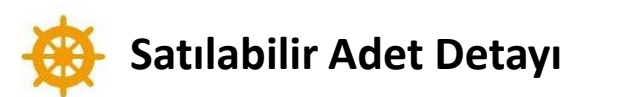

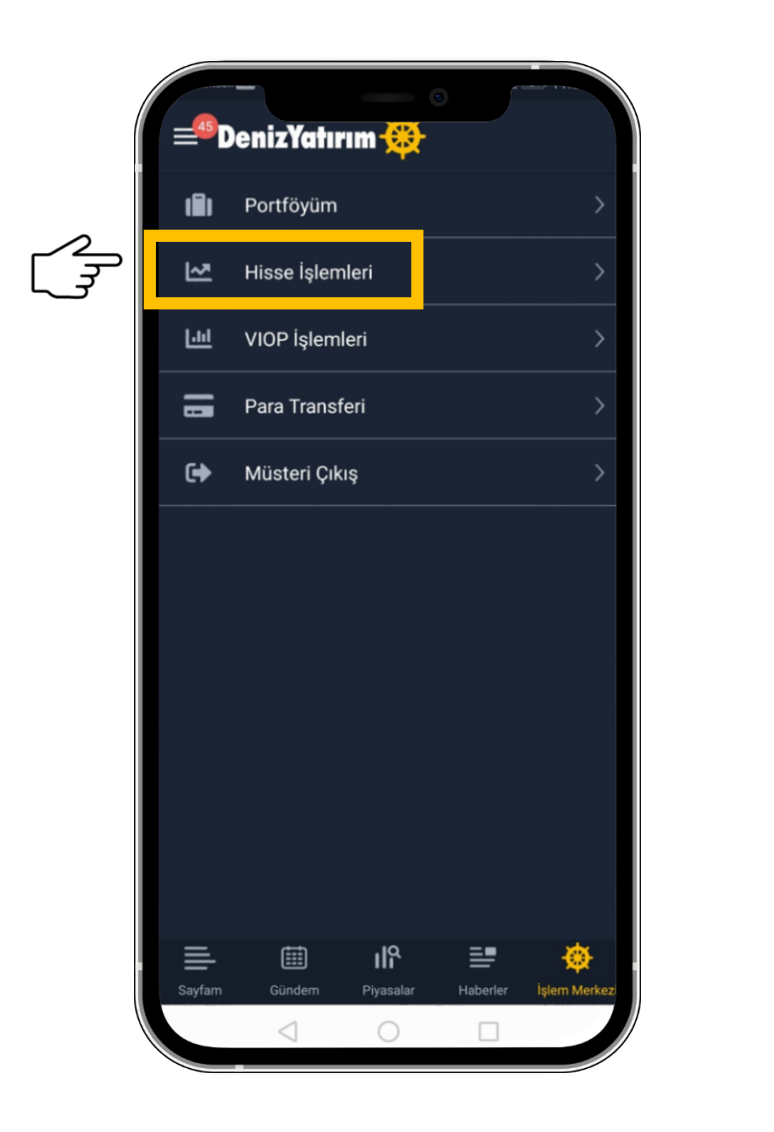

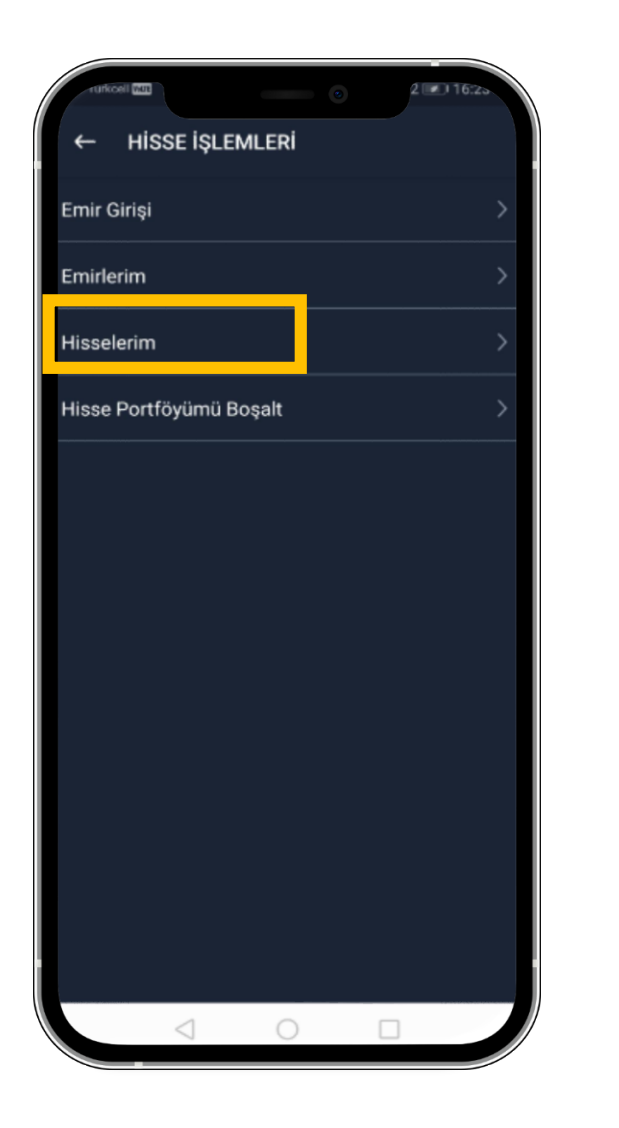

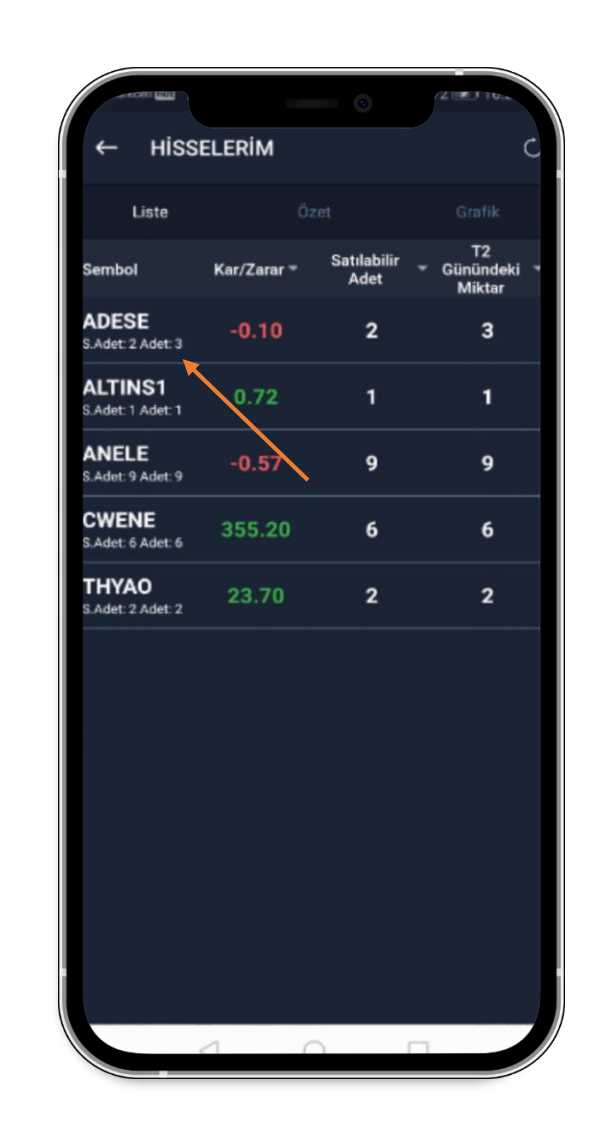

Hisse işlemleri >> Hisselerim ekranında her varlık satırında S.ADET (Satılabilir Adet) bilgisini görüntüleyebilme

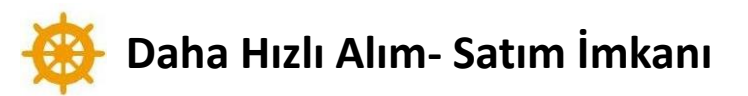

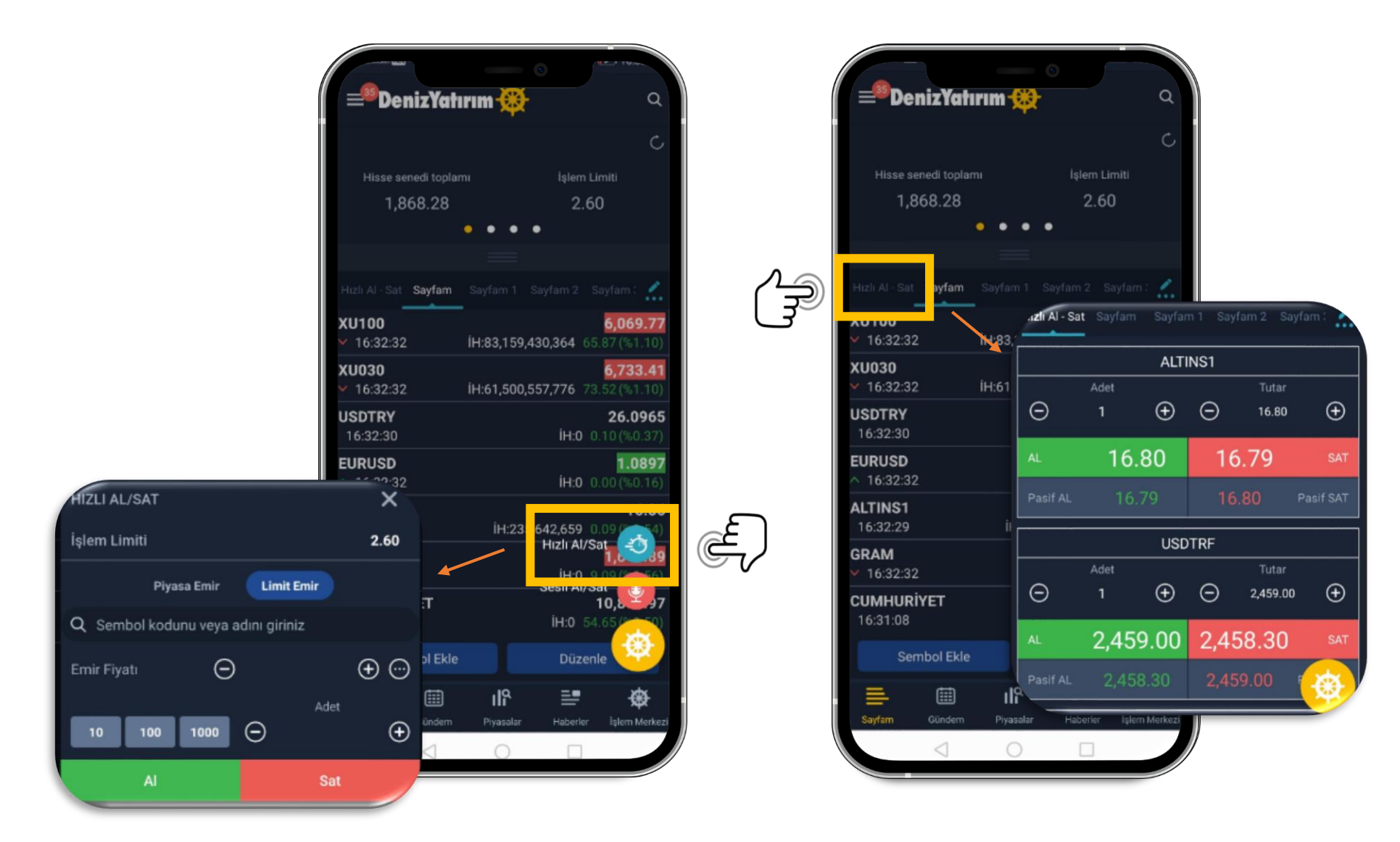

Verilen Hızlı Al-Sat seçenekleri ile emir işlemlerinde onaysız hızlı emir gönderimi

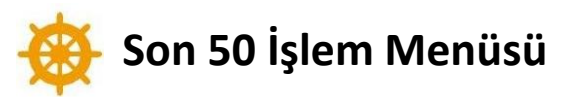

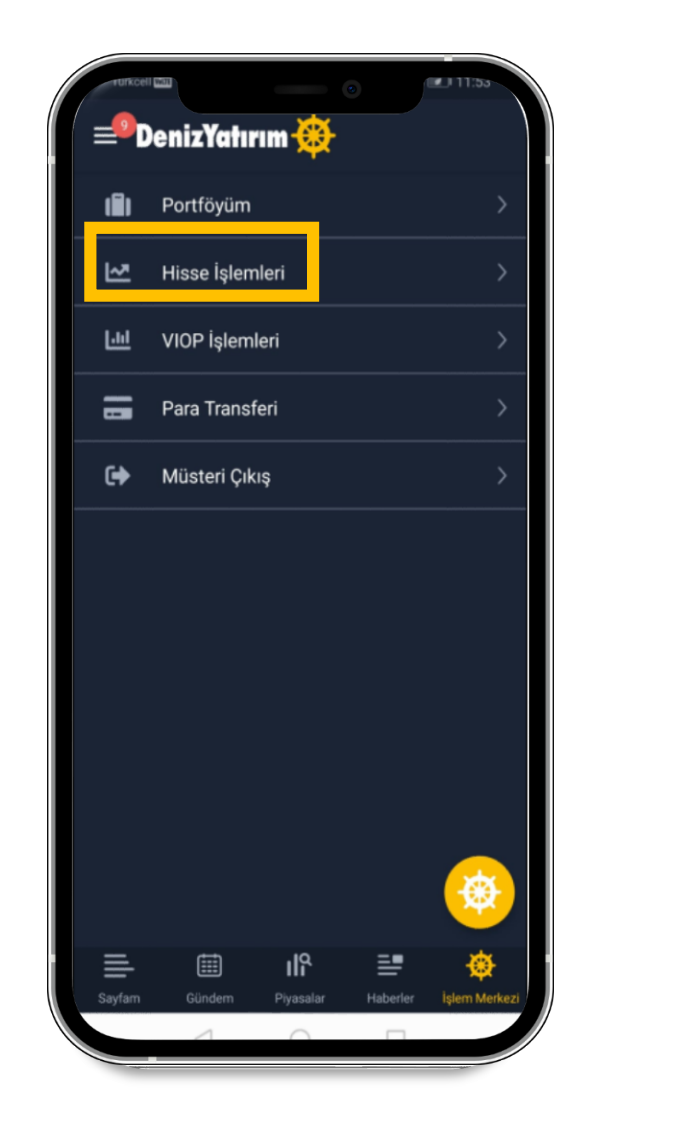

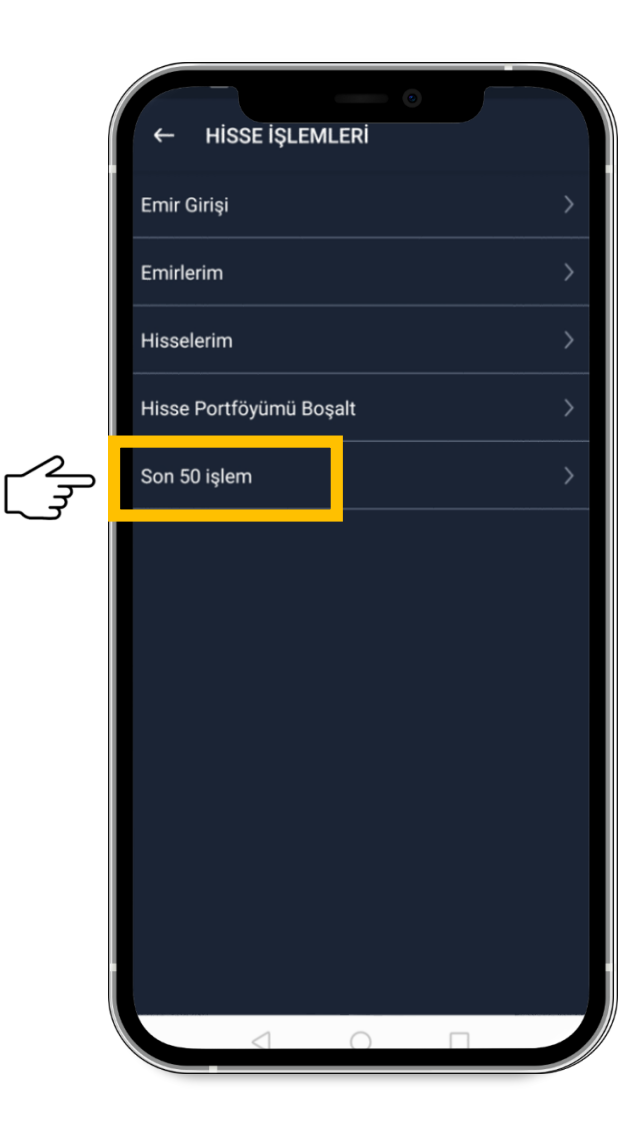

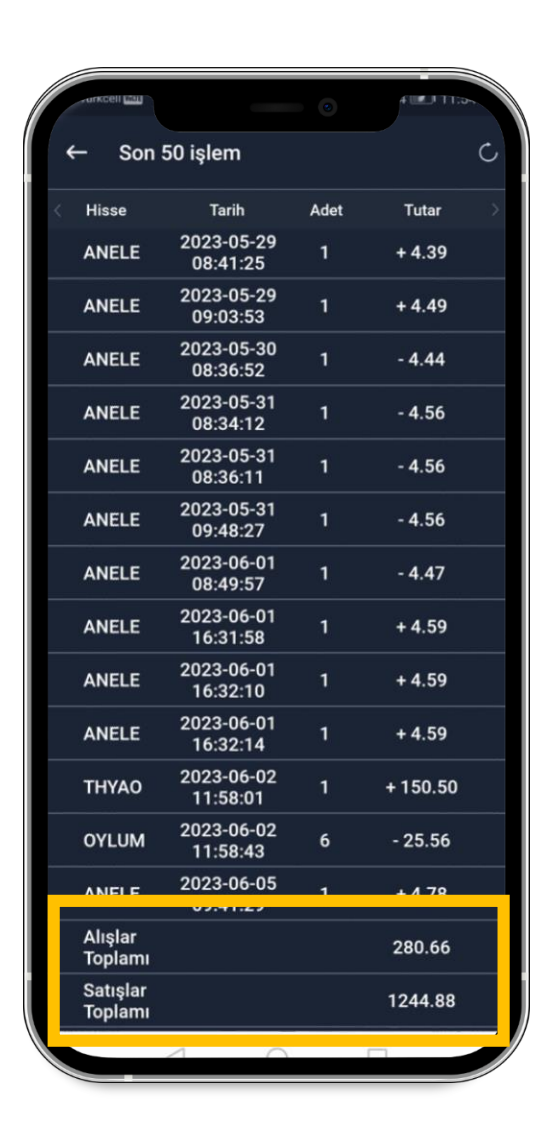

İşlem Merkezi >> Hisselerim >> Son 50 İşlem menüsünden son 50 işlemlerinizi görüntüleme

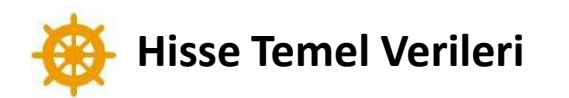

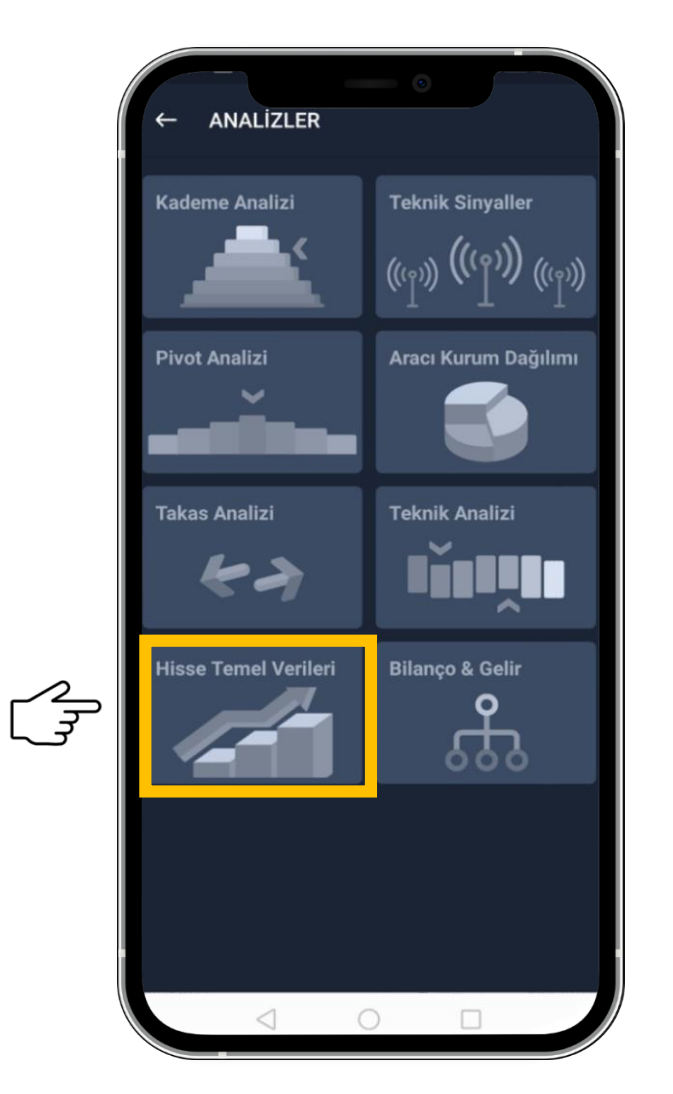

| Sankcell Etal | •             | ee:01 €.50        |
|---------------|---------------|-------------------|
| ← Hisse T     | emel Verileri | <b>i</b> 7        |
| Sembol        | Fiyat Kazanç  | ✓ Piyasa Değeri ✓ |
| SASA          | 31.99         | 343,972,588,952   |
| KCHOL         | 3.17          | 253,082,625,390   |
| FROTO         | 11.43         | 241,882,263,000   |
| ТНҮАО         | 4.77          | 236,532,000,000   |
| ENKAI         | 28.21         | 176,760,000,000   |
| TUPRS         | 3.17          | 148,459,600,826   |
| QNBFB         | 6.47          | 139,025,000,000   |
| SISE          | 7.62          | 138,089,689,652   |
| ISCTR         | 2.07          | 136,799,589,600   |
| GARAN         | 1.96          | 129,192,000,000   |
| EREGL         | 10.22         | 127,470,000,000   |
| ASELS         | 9.93          | 124,032,000,000   |
| TOASO         | 11.49         | 113,350,000,000   |
| ISDMR         | 32.44         | 104,458,000,000   |
| YKBNK         | 1.79          | 103,814,260,280   |
|               | 0             |                   |

م س

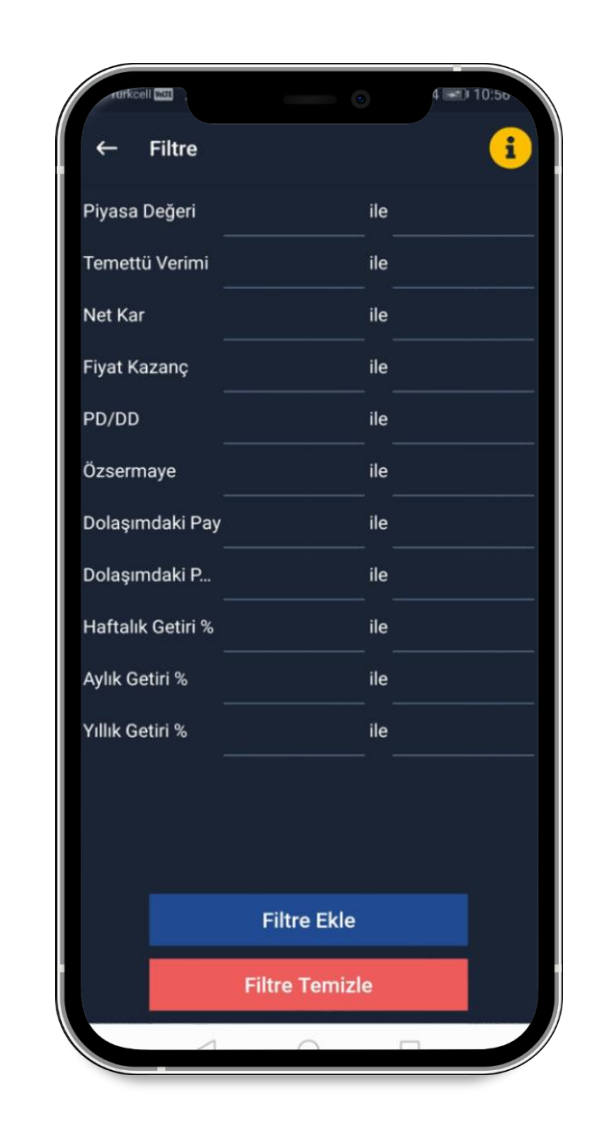

Analizler >> Hisse Temel Verileri menüsü ile belirlediğiniz kriterlere göre filtreleme

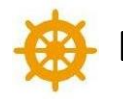

#### Bildirimlerin Sesli Olarak Gelmesi

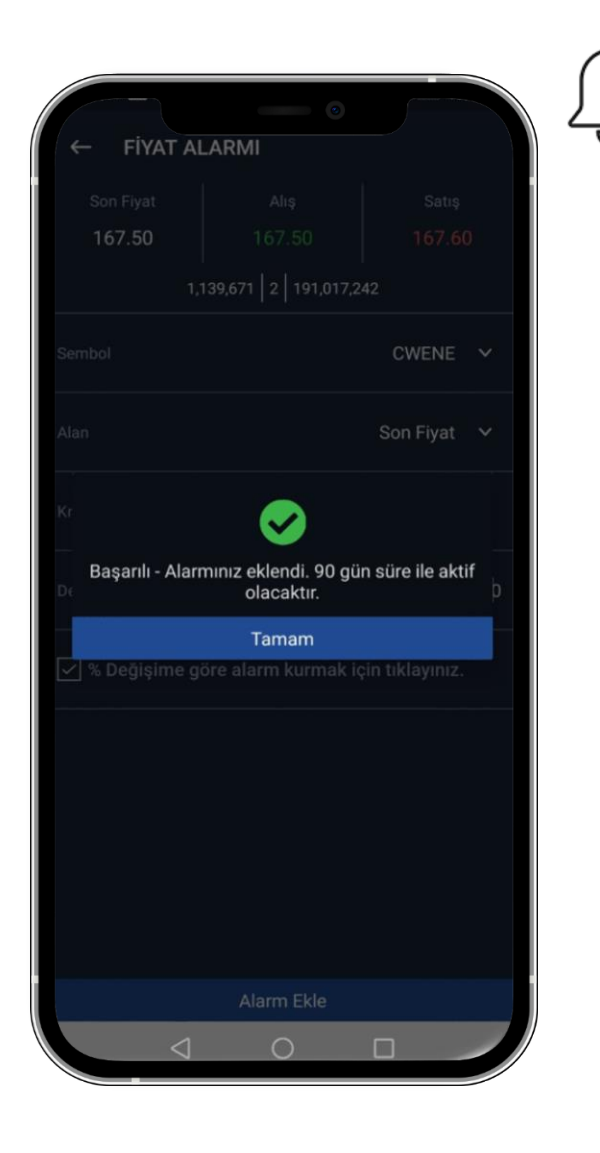

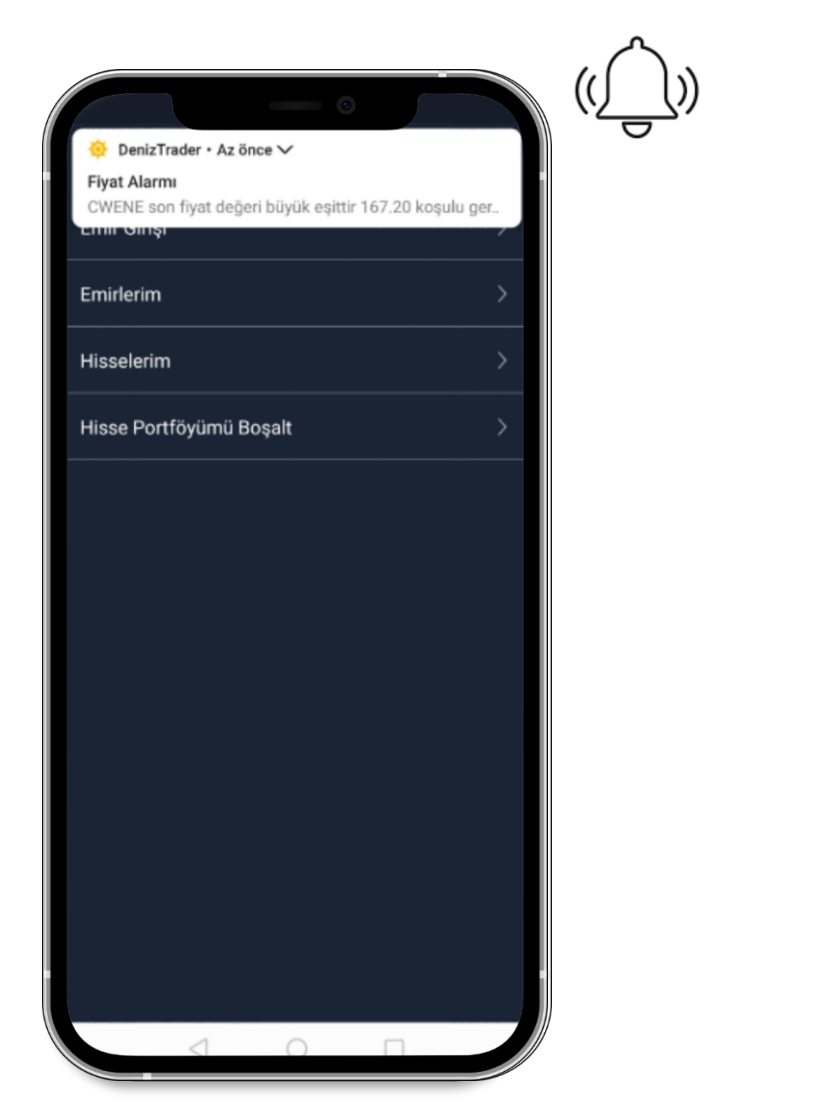

Gelen bildirimlerde sesli uyarı

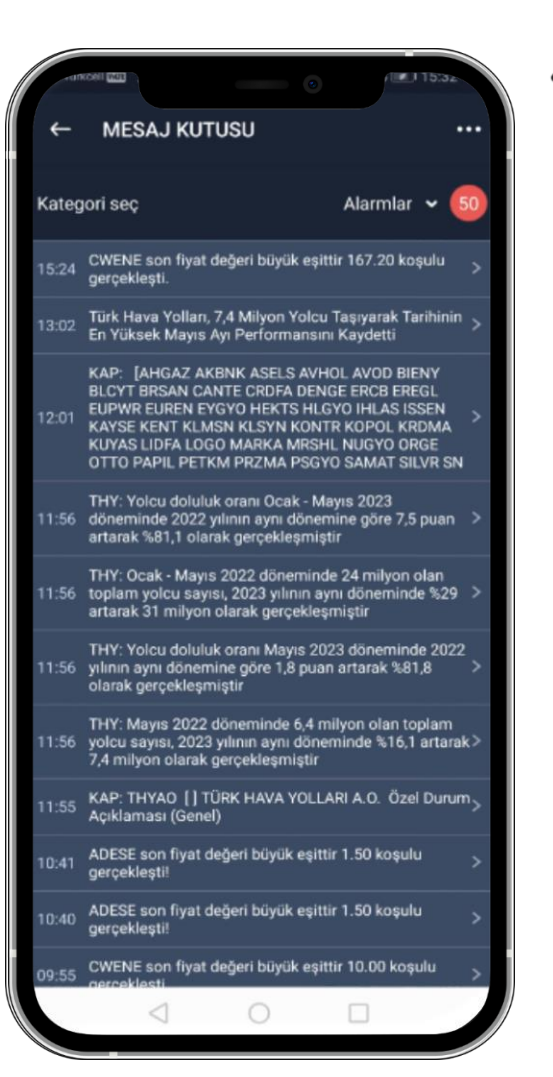

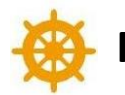

### Fiyat Alarmının Yüzdesel Orana Göre Kurulması

| ← ALARMLAR                                                                     |
|--------------------------------------------------------------------------------|
| Fiyat Alarmı Haber Alarmı                                                      |
| ADESE                                                                          |
| Fiyat alarmınız son fiyatı 1.64 TL'den büyük eşit ise olarak 🦷 ayarlandı.      |
| ADESE                                                                          |
| Fiyat alarmınız son fiyatı 1.65 TL'den büyük eşit ise olarak 🛛 🥫 ayarlandı.    |
| CWENE                                                                          |
| Fiyat alarmınız son fiyatı 180.30 TL' den büyük eşit ise 🛛 🗍 olarak ayarlandı. |
| CWENE                                                                          |
| Fiyat alarmınız son fiyatı 186.45 TL' den büyük eşit ise 🛛 🗍 olarak ayarlandı. |
| CWENE                                                                          |
| Fiyat alarmınız son fiyatı 188.43 TL'den büyük eşit ise 🗍 olarak ayarlandı.    |
| CWENE                                                                          |
| Fiyat alarmınız son fiyatı 189.09 TL'den büyük eşit ise 🗍 🗍 olarak ayarlandı.  |
| CWENE                                                                          |
| Fiyat alarmınız son fiyatı 200.00 TL'den büyük eşit ise 🗍 olarak ayarlandı.    |
| CWENE                                                                          |
| Fiyat alarmınız son fiyatı 201.00 TL'den büyük eşit ise olarak ayarlandı.      |
| Yeni Fiyat Alarmı Kur                                                          |
| Tümünü İptal Et                                                                |
|                                                                                |
|                                                                                |
|                                                                                |

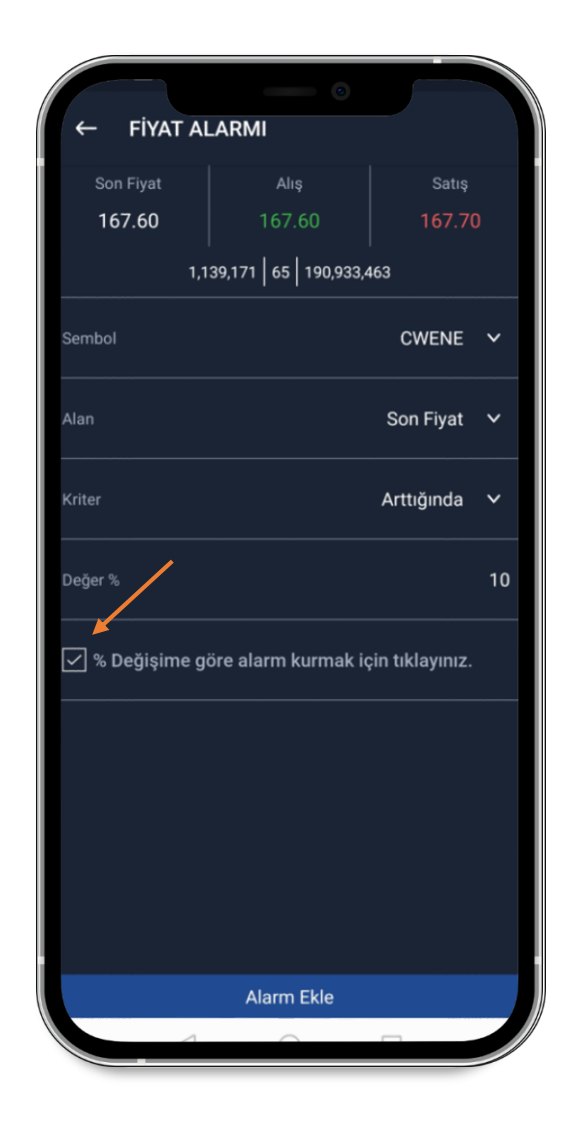

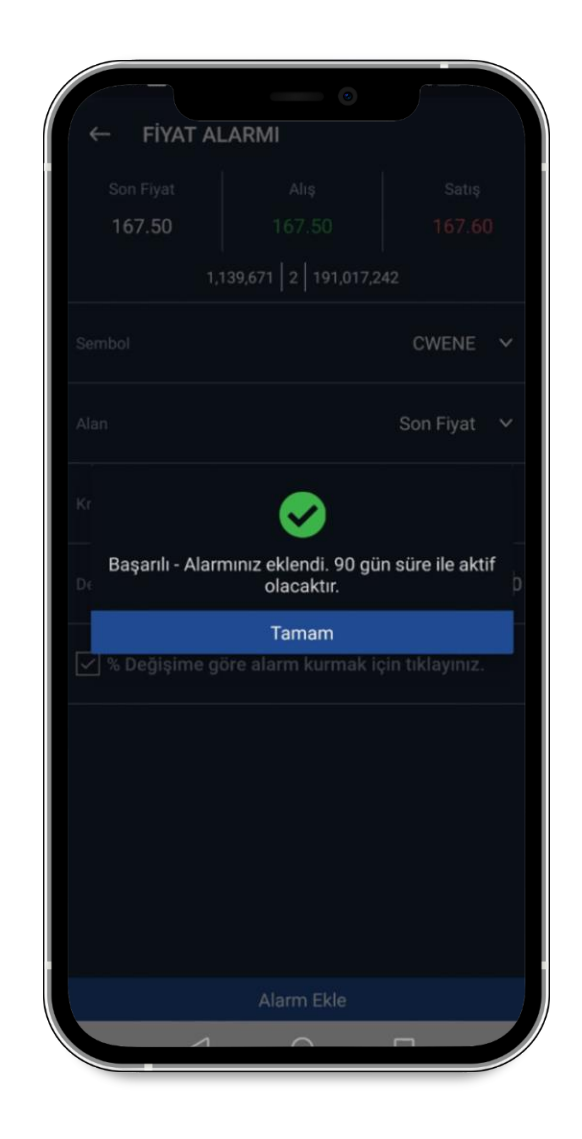

% değere göre alarm kurma

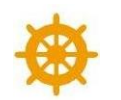

#### Hızlı AL-SAT ve ikonunun Aktif/Pasif Duruma Getirilmesi

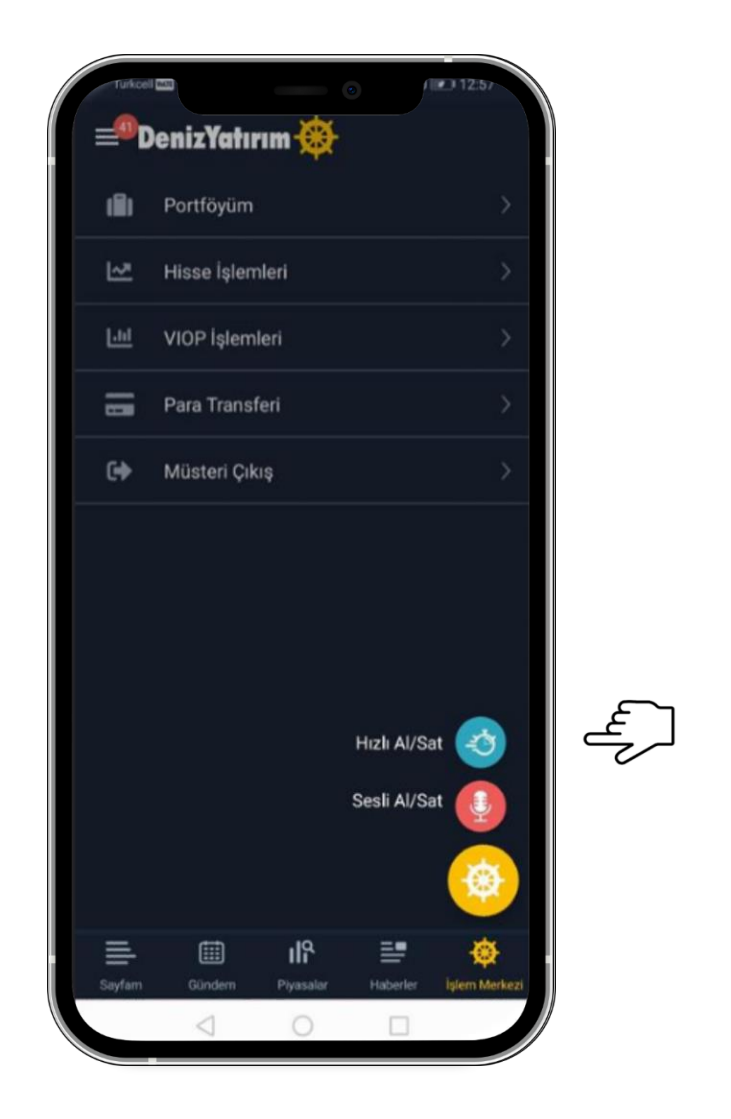

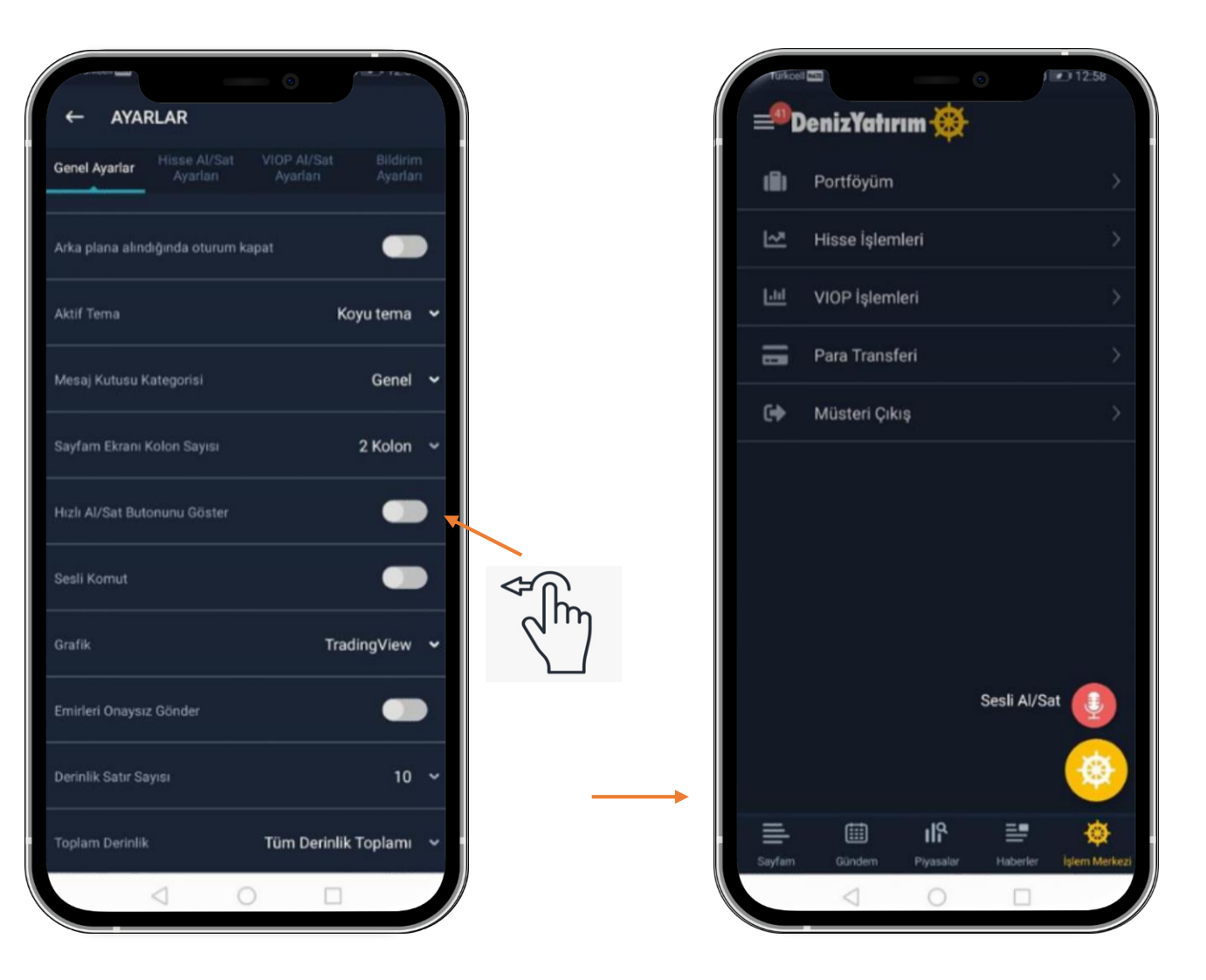

Menü >> Ayarlar seçeneğinden hızlı al-sat butonunu aktif/pasif duruma getirebilme Ve Sesli Komut seçeneği ile beraber pasif duruma getirildiğinde 🔆 ikonunun kaldırılması

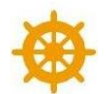

### Model Portföy Çoklu/Tekli Al Özelliği

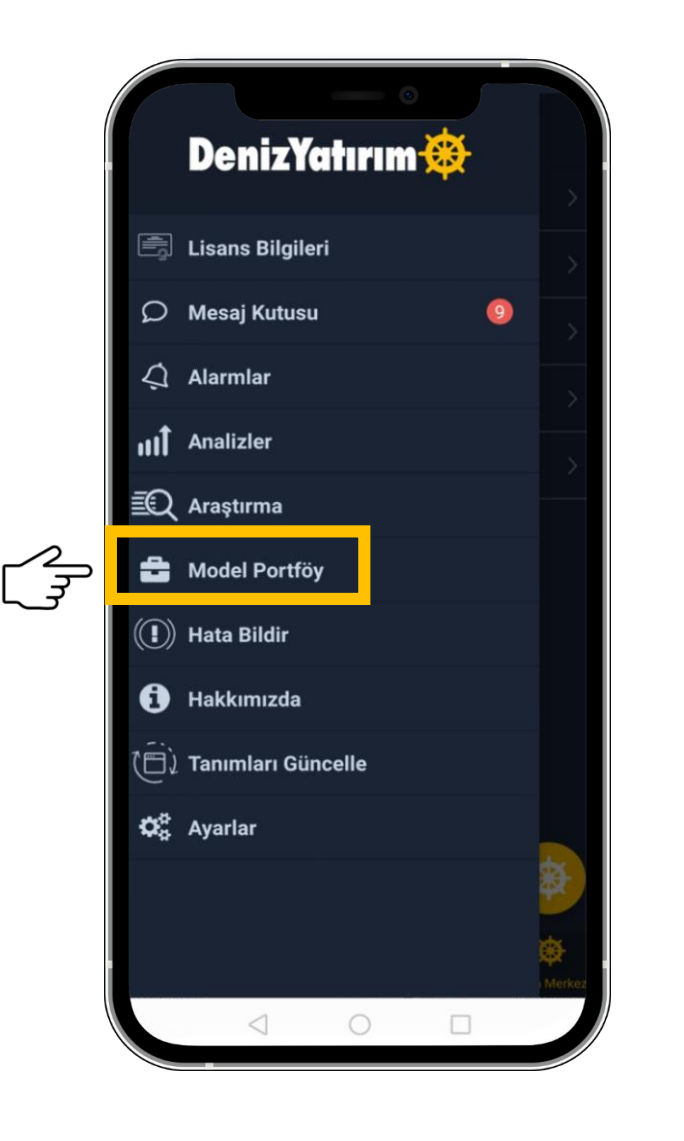

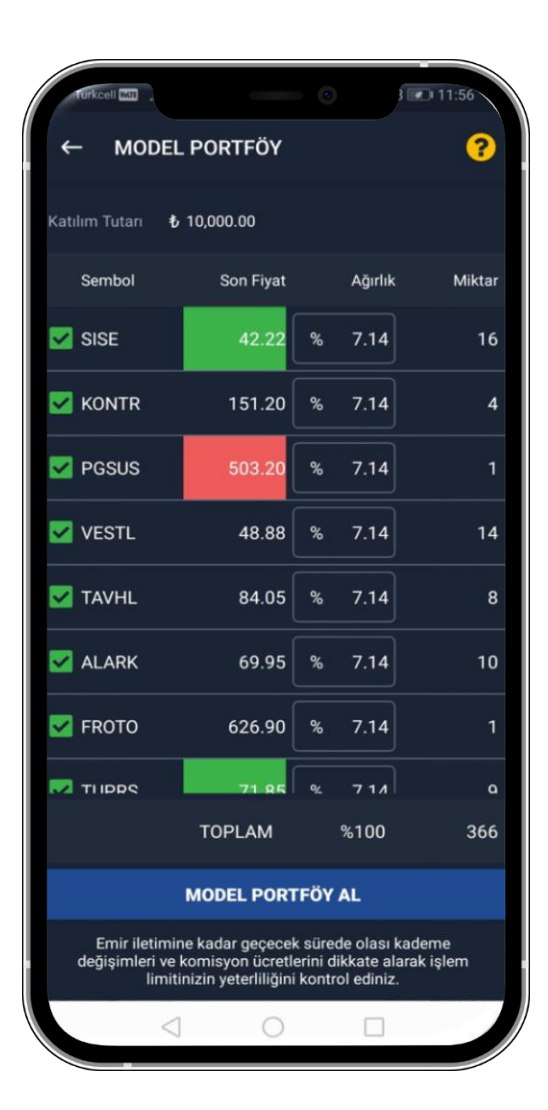

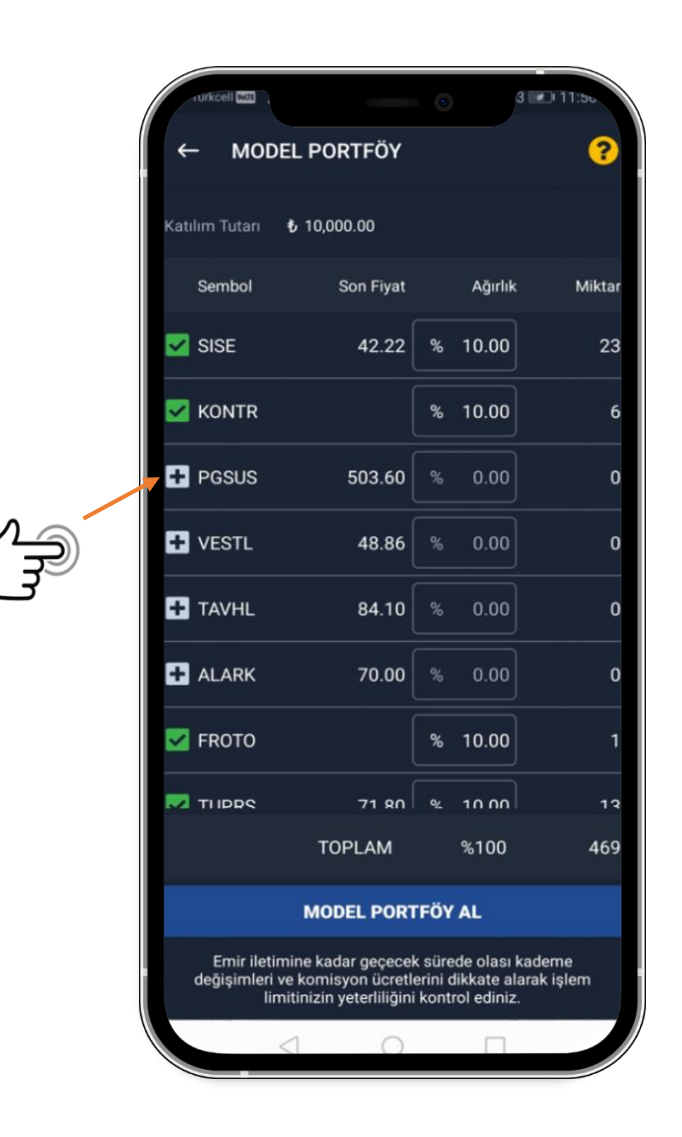

آغ ↑

Menü >> Model Portföy menüsünden Çoklu/Tekli Al özelliği ile seçmek istediğiniz sembollerin alış emrini girme

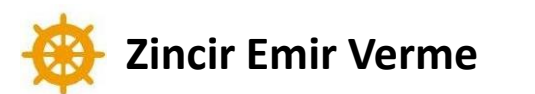

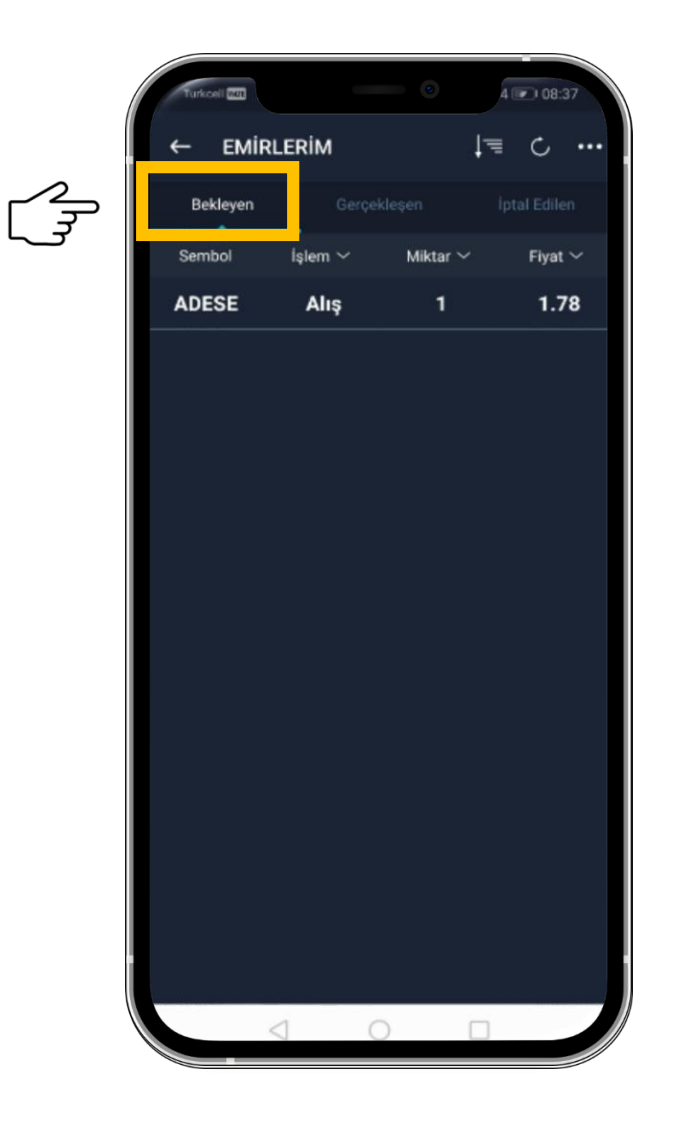

| АГ                            |                                   |                | AI     | S     | at   |
|-------------------------------|-----------------------------------|----------------|--------|-------|------|
| 1 a                           | det @ 1.78                        | Satılabilir Ad | et     |       |      |
| Emir Tipi                     | Limit                             | Adet           | Alış   | Satiş |      |
| Tutar                         | 1.78                              |                |        |       |      |
| Gerçekleşen Miktar            | o                                 | Sembol         |        |       | A    |
| Kalan Miktar                  | intal                             | Fiyat          | Θ      | 1.78  |      |
| Görünen Miktar                | Düzelt                            | Adet           | Θ      | 1     |      |
| Ortalama Gerçekleşi<br>Fiyatı |                                   |                |        |       |      |
| Süre tipi                     |                                   | 1              | 1      | 100 1 | 1000 |
| Geçerlilik Tarihi             | Toplu Iptal [ADESE - ALIŞ - 1.78] | Tutar          |        |       |      |
| Emrin Tarihi                  |                                   | Emir Tipi      |        |       |      |
| Emir No                       | Zinais Emir                       | Gecerlilik     |        |       | Gi   |
| Emrin Durumu                  | Zincir Emir                       |                |        |       |      |
| İptal Nedeni                  |                                   | Açığa Satış    |        |       |      |
| Açıklama                      | Emir Bekliyor                     | Rezerve Emir   |        |       |      |
| Düzenle                       | iptal                             |                | EMPI O | ÖNDER |      |

Emirlerim >> Bekleyen alanından seçtiğiniz işlem üzerinden zincir emir verme

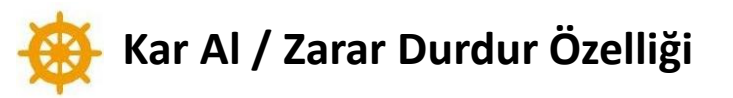

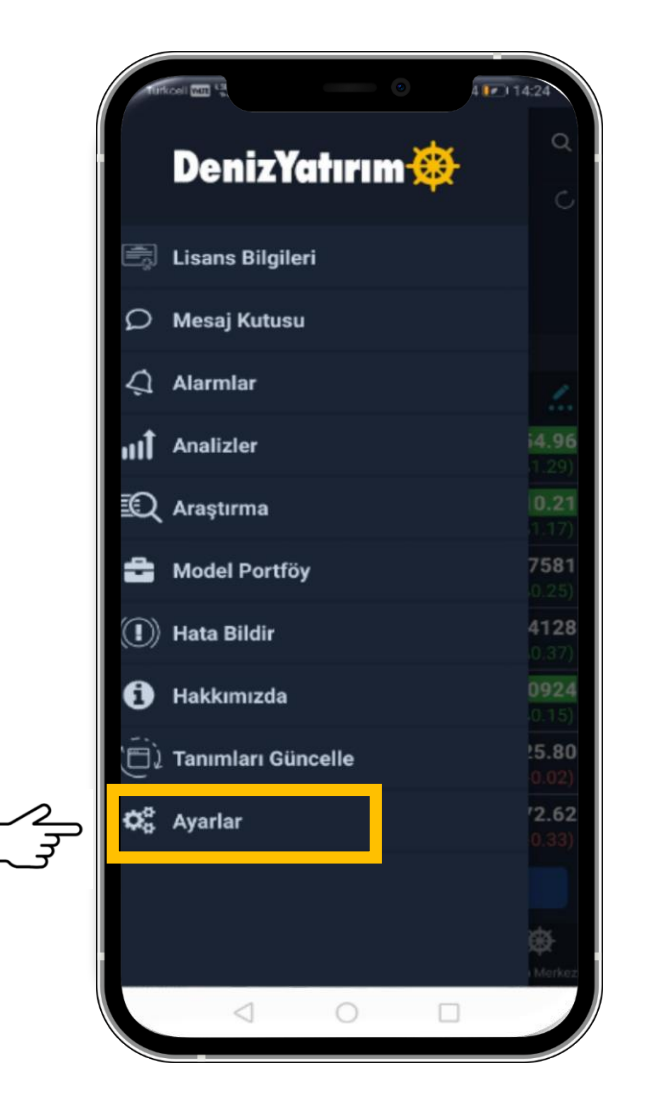

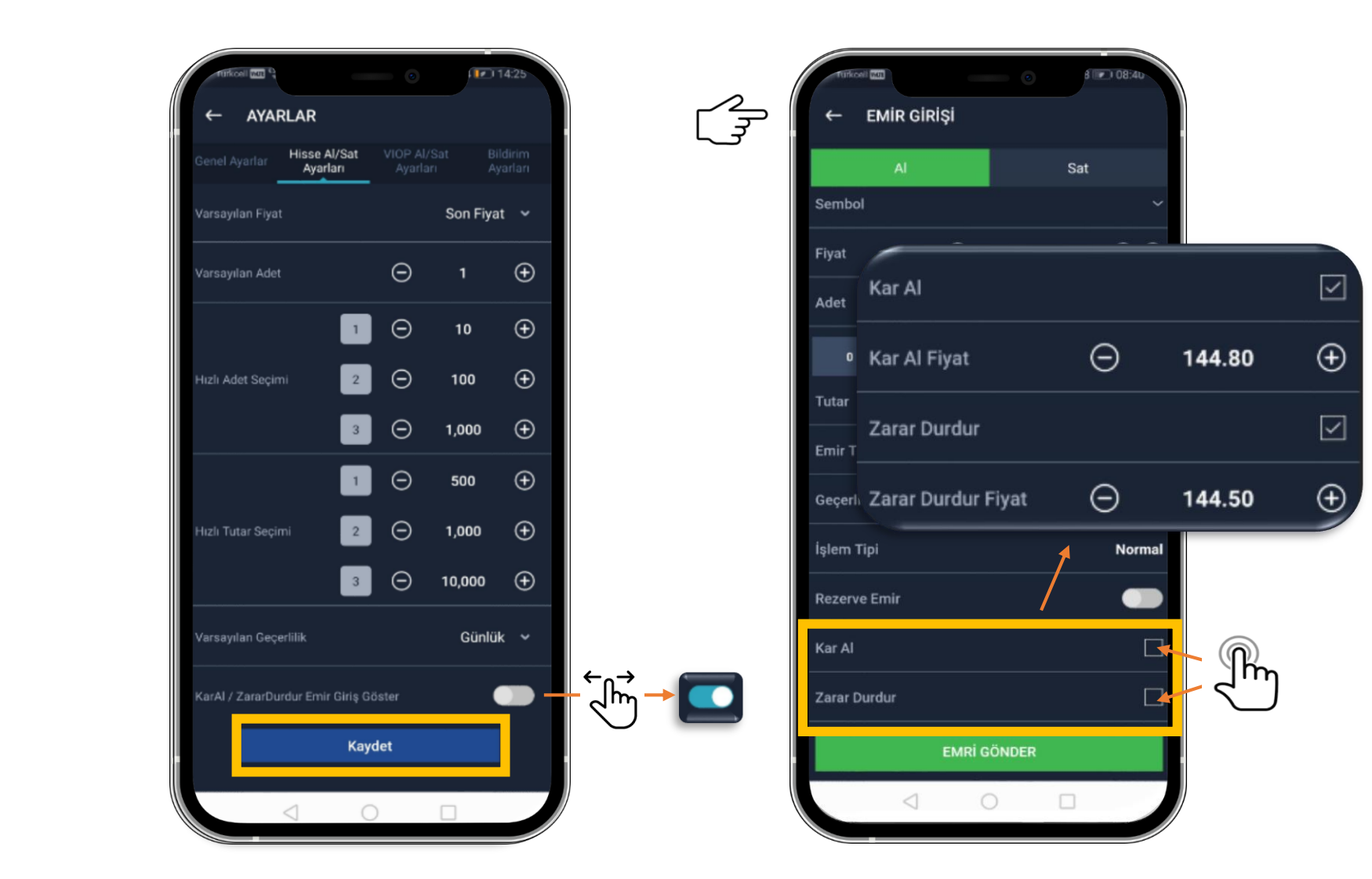

Menü>> Ayarlar >> Hisse Al/Sat Ayarları seçeneğinden 'Kar Al/Zarar Durdur' özelliğini aktif edebilme.

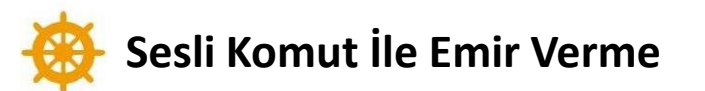

 $\frac{2}{7}$ 

|                                        | •    |            |
|----------------------------------------|------|------------|
| ← AYARLAR                              |      |            |
| Genel Ayarlar Hisse Al/Sat<br>Ayarları |      |            |
| Portföy Zaman Aşımı                    |      | 240 dk 👻   |
| Arka plana alındığında oturum ka       | ipat |            |
| Aktif Tema                             | Ко   | yu tema 👻  |
| Mesaj Kutusu Kategorisi                |      | Genel 🛩    |
| Sayfam Ekranı Kolon Sayısı             |      | 2 Kolon 👻  |
| Hızlı Al/Sat Butonunu Göster           |      |            |
| Sesli Komut                            |      |            |
| Grafik                                 | Trad | lingView 👻 |
| Emirleri Onaysız Gönder                |      |            |
| Derinlik Satır Sayısı                  |      | 10 ~       |
| 4                                      |      |            |

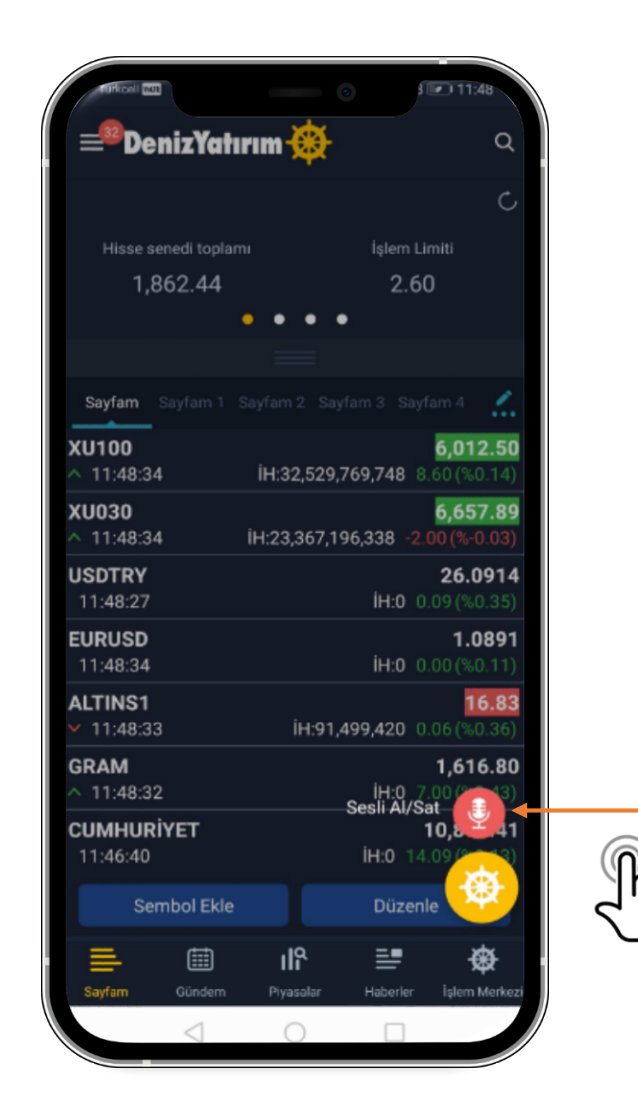

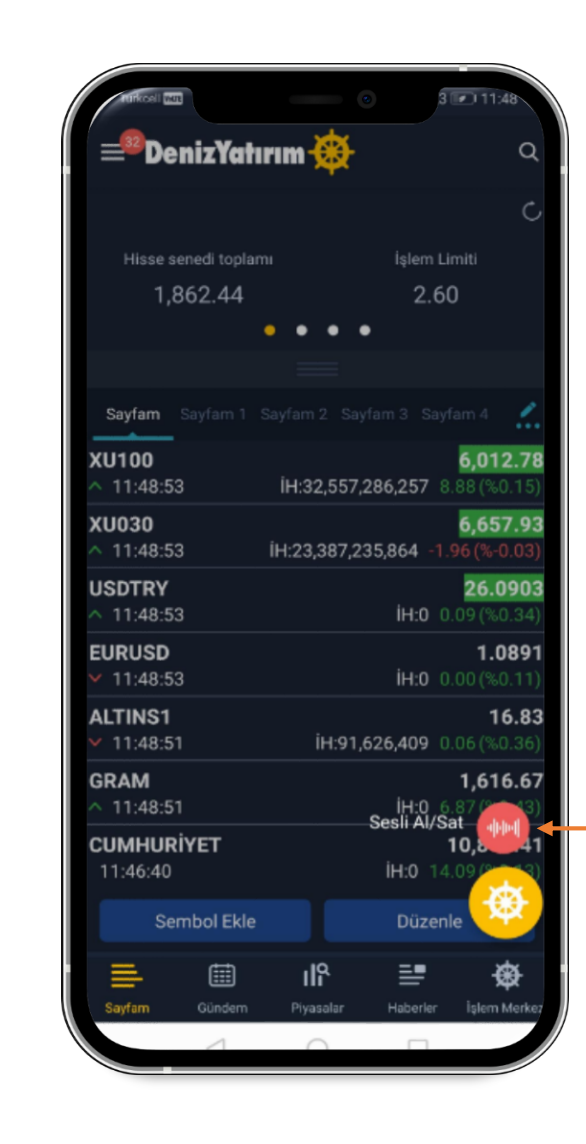

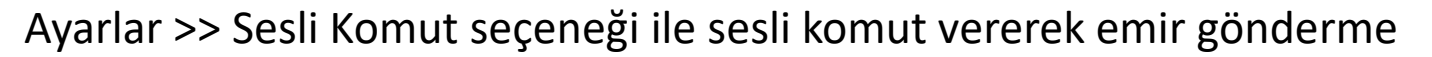

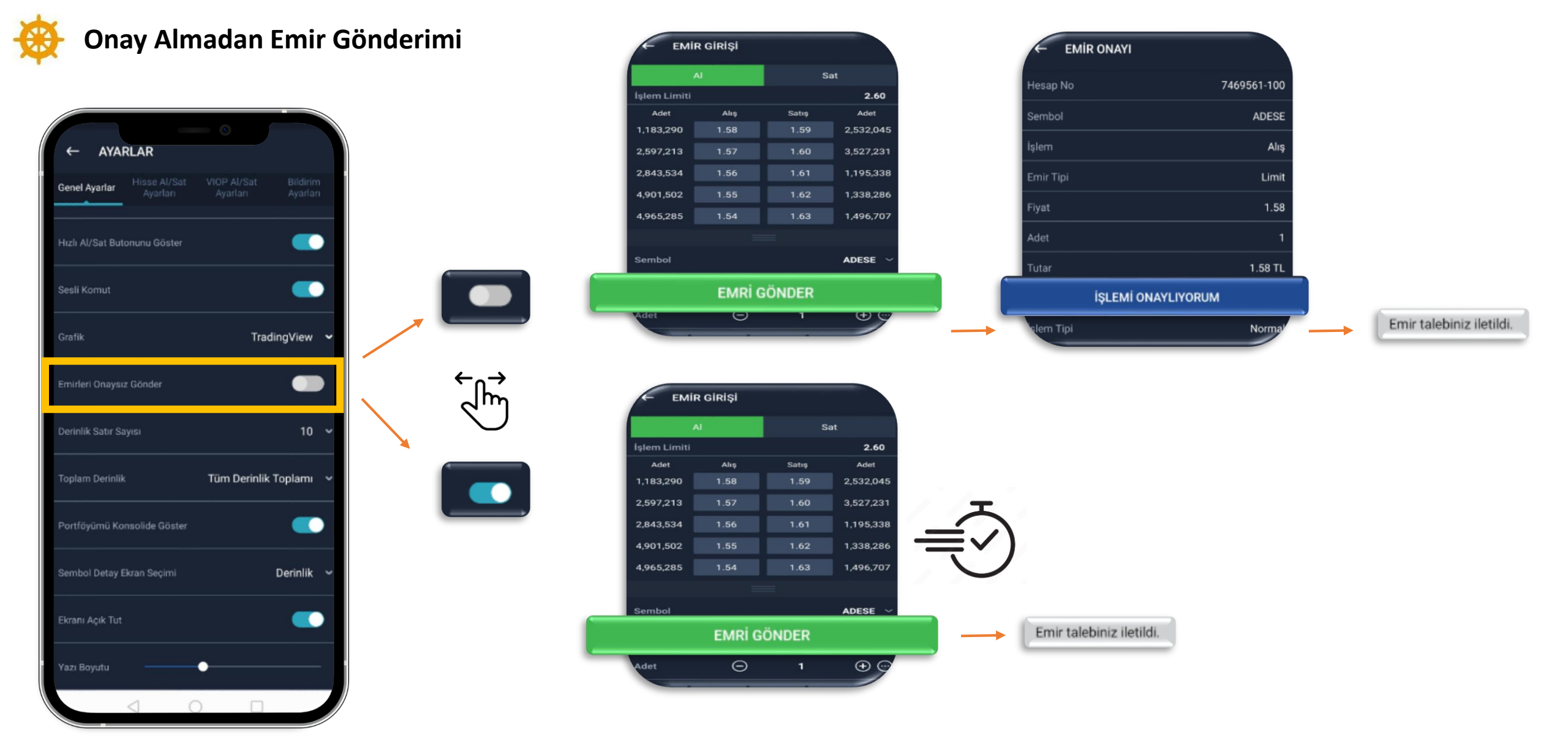

Menü >> Ayarlar >> Emirleri Onaysız Gönder seçeneği ile onay almadan emir gönderme

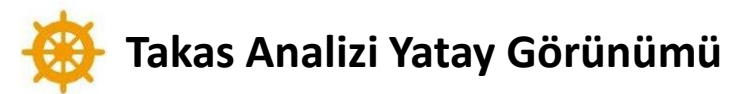

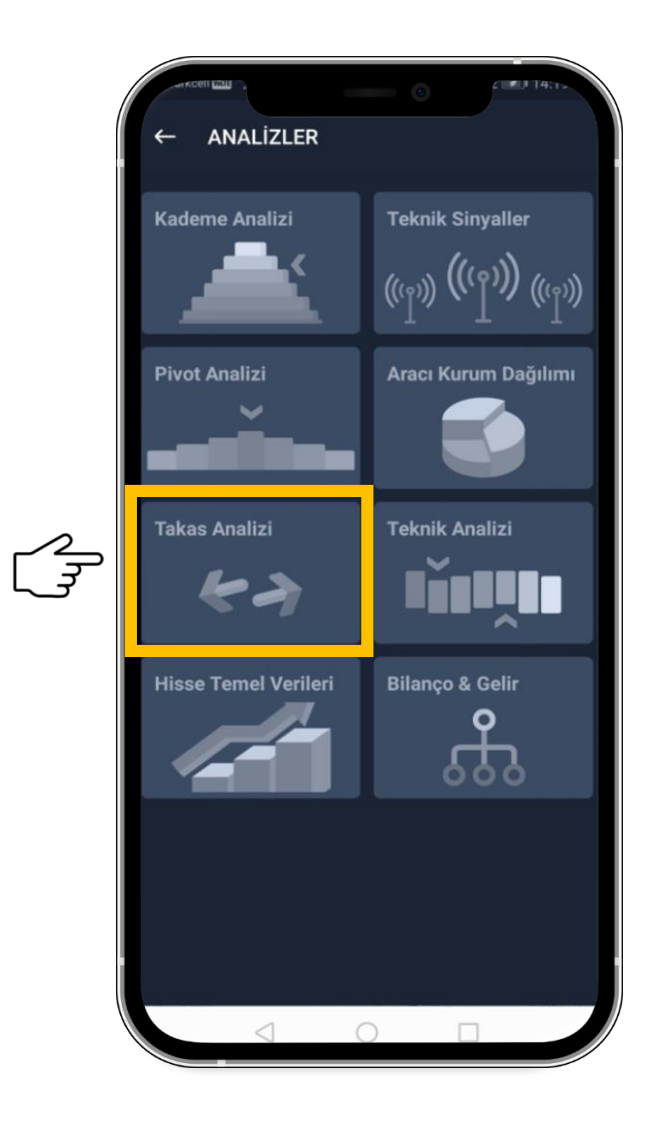

|                                                                                                    | Tokao Apelia    | •           |            |
|----------------------------------------------------------------------------------------------------|-----------------|-------------|------------|
| - ADEL -                                                                                                    | Takas Analiz    |             |            |
| Q ADEL                                                                                                    |                 | His         | se Kurum   |
| Sermaye                                                                                                    |                 | 23          | 625,000.00 |
| iili Dolaşımdak                                                                                                    | i Pay Adedi     |             | 544,527.93 |
| iili Dolaşımdak                                                                                                    | i Pay Oranı     |             | % 27.70    |
| viyasa Değeri                                                                                                    |                 | 3,732       | 750,000.00 |
|                                                                                                    | Haftalık        | Aylık       | 3 Aylık    |
| KK'dan alınan ve Takasbank tarafından 07.06.2023 ile<br>1.06.2023 tarihleri arası yayınlanan menkul ve kıymet bazında<br>ısap bakiyeleri: |                 |             |            |
| ¢                                                                                                    | Takas Veril     | eri         | >          |
| irum                                                                                                    | ▼ Takas (son) ▼ | Takas (ilk) | Adet Farkı |
| plam                                                                                                    | 6.55 Mn         | 6.55 Mn     |            |
| EB                                                                                                    | 2.18 Mn         | 2.17 Mn     | 11,795     |
| ARANTI BBVA                                                                                                    | 1.01 Mn         | 1.00 Mn     | 4,584      |
|                                                                                                    | 789,971         | 796,156     | -6,185     |
| RAAT                                                                                                    | 452,926         | 446,806     | 6,120      |
| API KREDI                                                                                                    | 434,662         | 423,356     | 11,306     |
| ALK                                                                                                    | 234,006         | 222,045     | 11,961     |
|                                                                                                    |                 |             |            |
|                                                                                                    |                 |             |            |

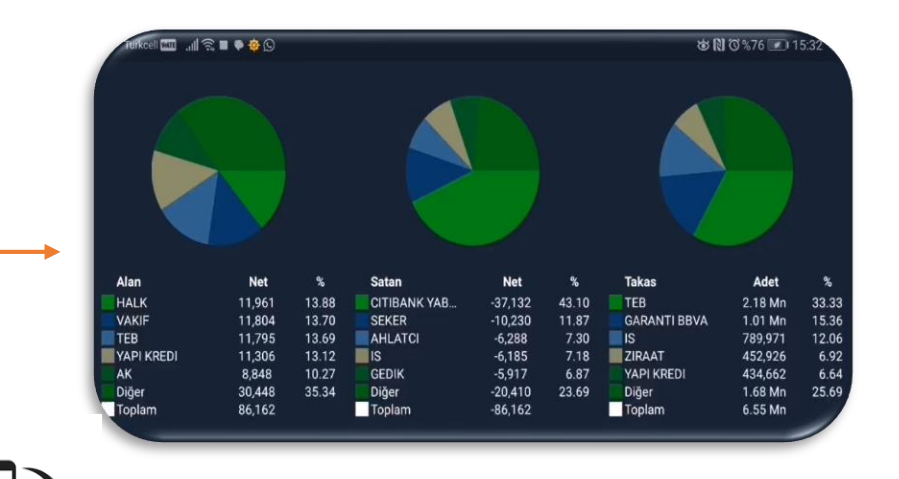

Analizler >> Takas Analiz menüsünde dikey ve yatay görünüm

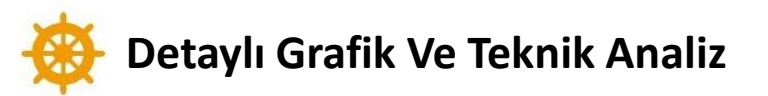

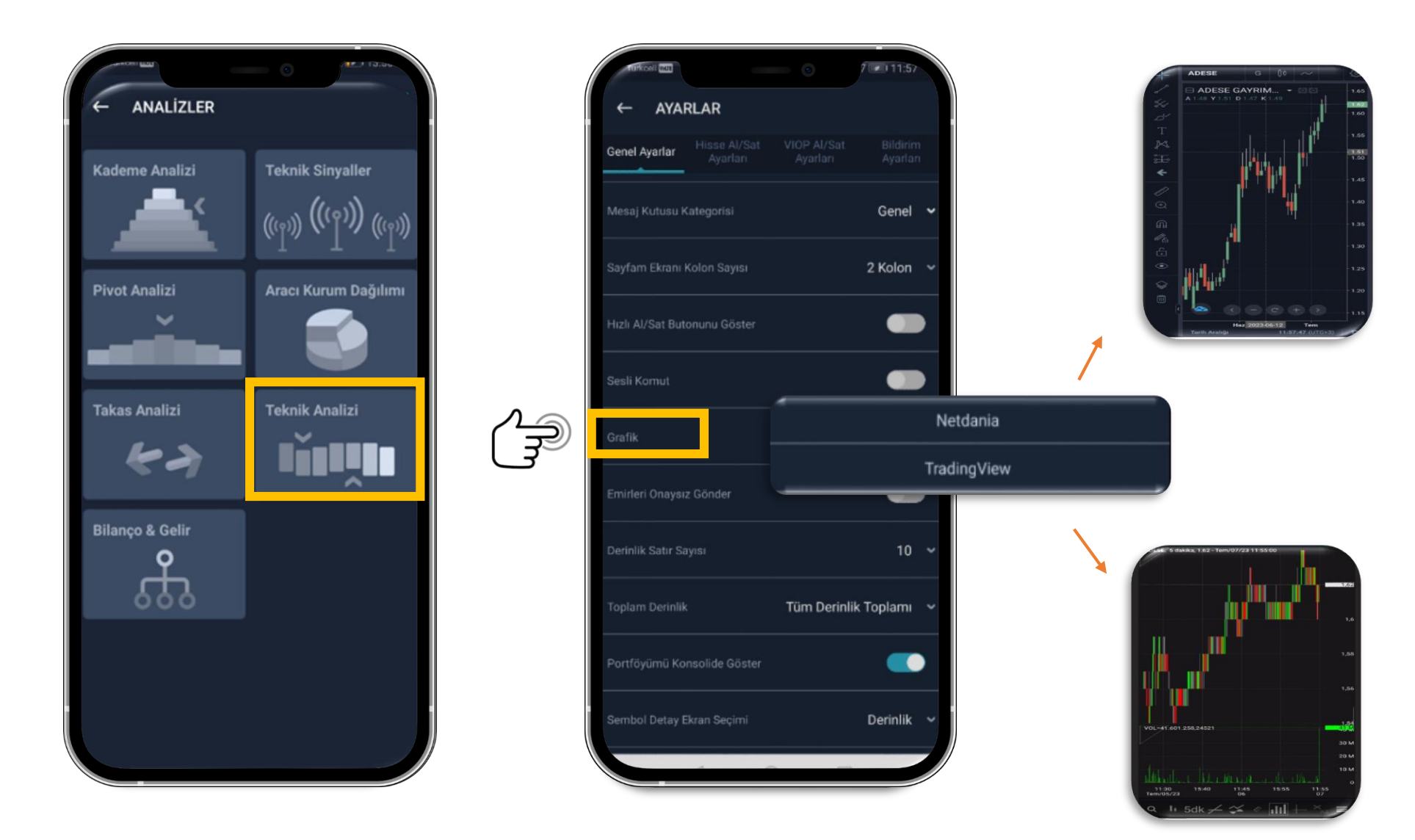

Menü >> Analizler >> Teknik analiz seçeneğinden detaylı grafiklere ulaşabilme Ve grafikte 2 farklı seçenek ile kişiselleştirme

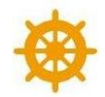

### Netdania Grafiğinin Farklı Sembollere Bölünmesi

| ← SEMBOL SEÇÎNÎZ                          | •             |
|-------------------------------------------|---------------|
| Q Sembol kodunu veya a                    | adını giriniz |
| Hisse                                     |               |
| ACSEL<br>ACISELSAN ACIPAYAM SELU          | LOZ SAN.      |
| <b>ADEL</b><br>ADEL KALEMCILIK            | D<br>E        |
| ADESE<br>ADESE GAYRIMENKUL YATIR          | F<br>G<br>HM  |
| ADESET<br>ADESE.TE TEMERRUT               | l<br>J        |
| <b>AEFES</b><br>ANADOLU EFES BIRACILIK A. | .S. M         |
| AFYON<br>AFYON CIMENTO                    | N<br>O<br>P   |
| AFYONT<br>AFYON.TE TEMERRUT               | Q<br>R        |
| <b>AGESA</b><br>AGESA HAYAT VE EMEKLILIK  | S<br>T<br>U   |
| AGHOL<br>ANADOLU GRUBU HOLDING            | V<br>W        |
| AGHOLT<br>AGHOL.TE TEMERRUT               | X<br>Y<br>Z   |
| AGYO<br>ATAKULE GAYRIMENKUL YAT           | r ort         |
| < ○ ○                                     |               |

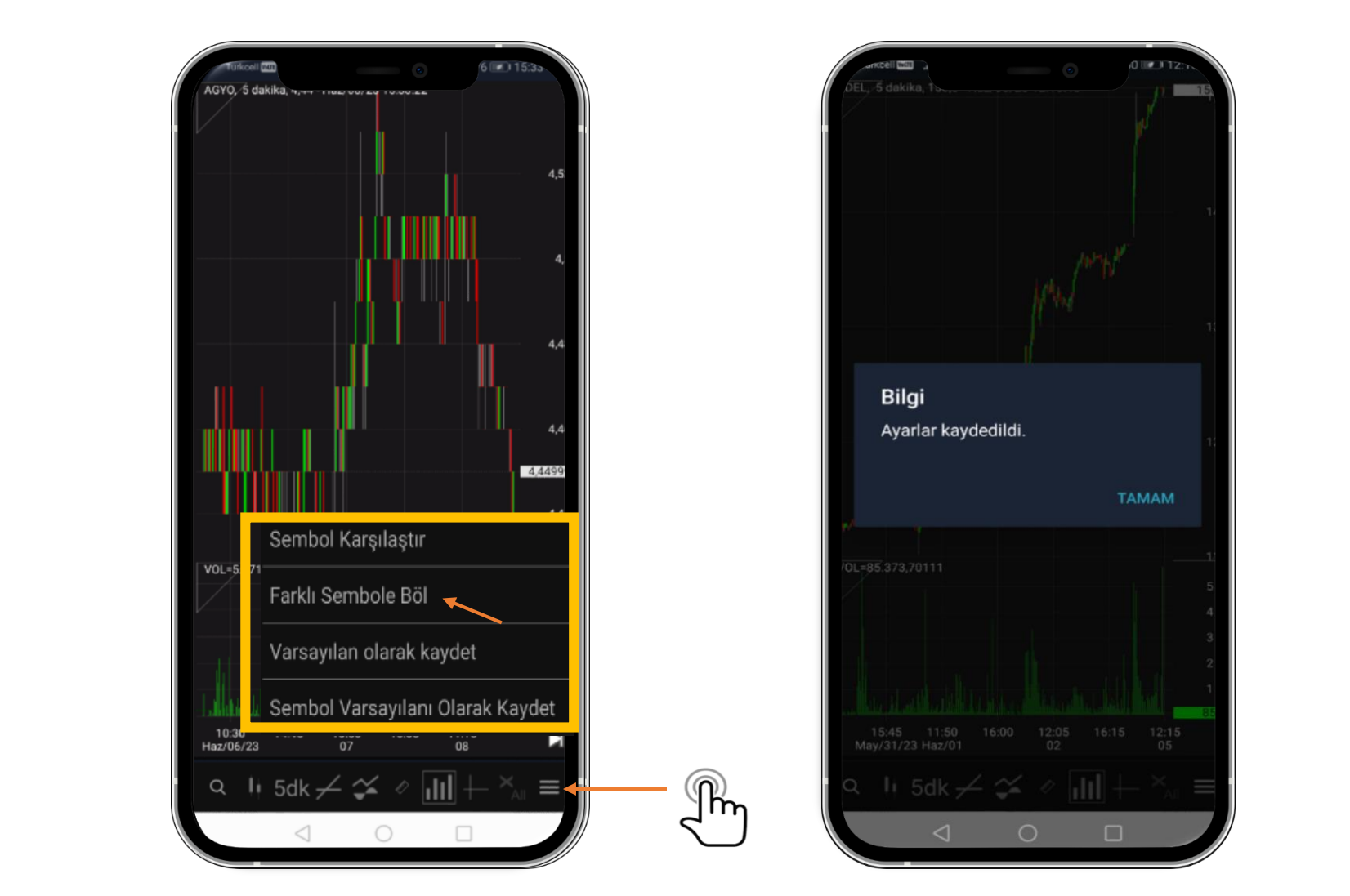

Analizler >> Teknik analiz menüsünden seçilen hissenin Netdania grafiği üzerinden farklı sembollere bölünmesi ve kaydedilmesi

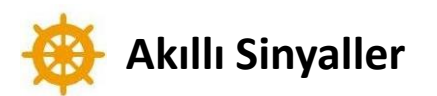

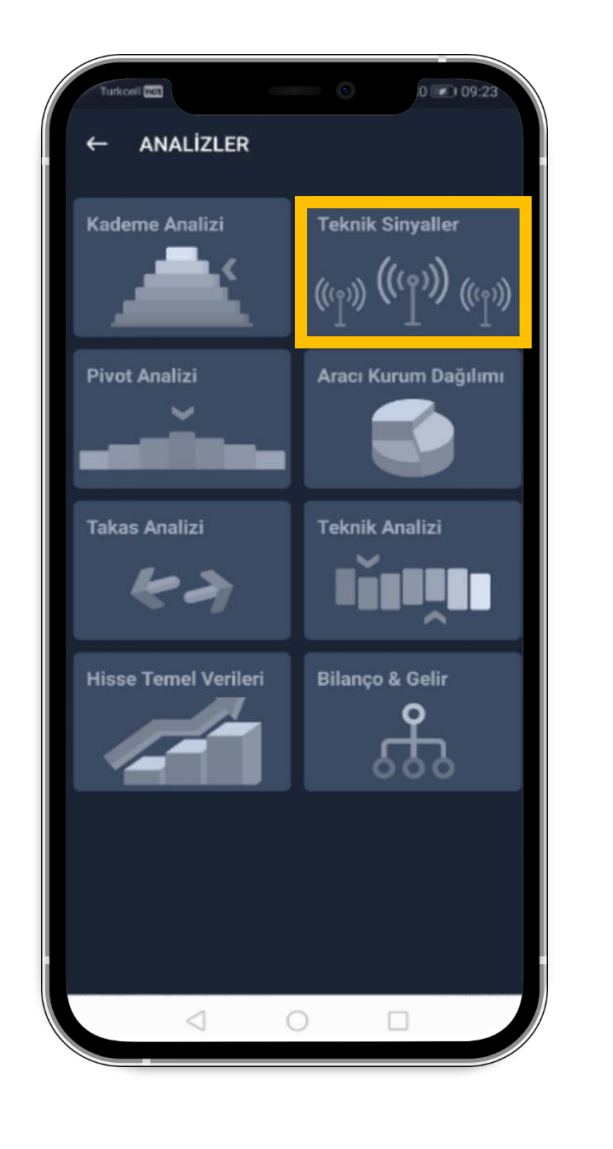

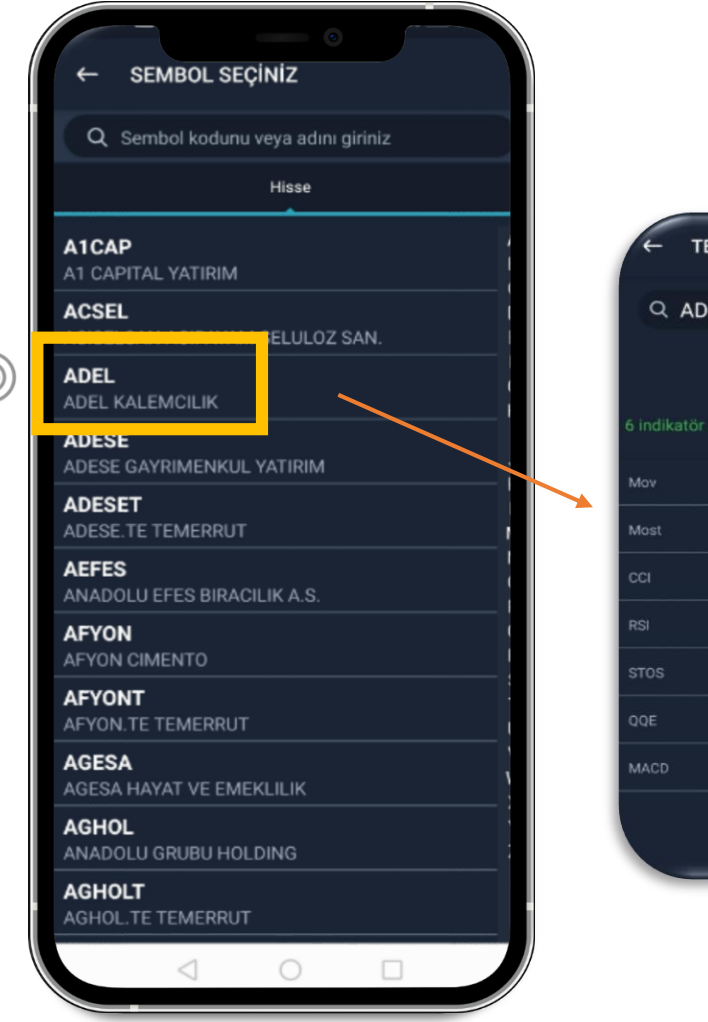

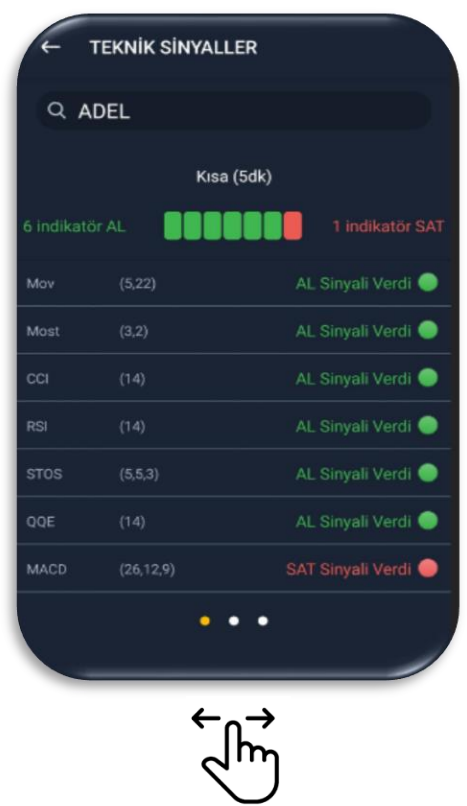

Menü >> Analizler >> Teknik Sinyaller seçeneğinden akıllı sinyallere ulaşabilme

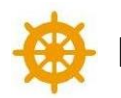

### Hızlı Adet Ve Tutar Seçerek Kişiselleştirme

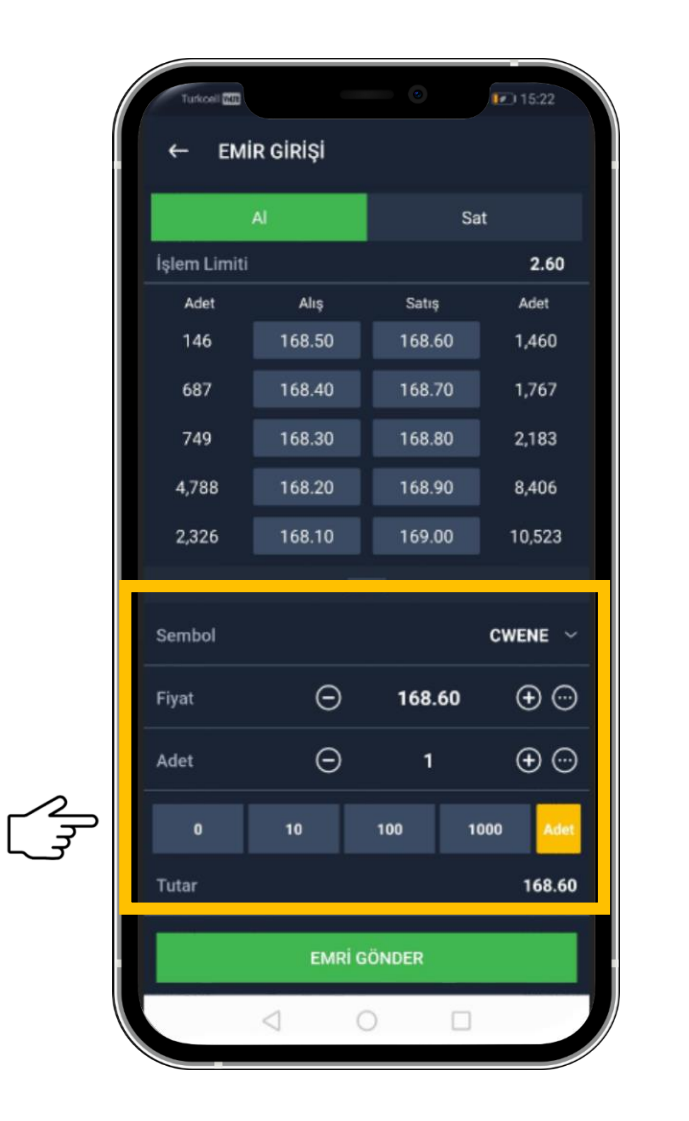

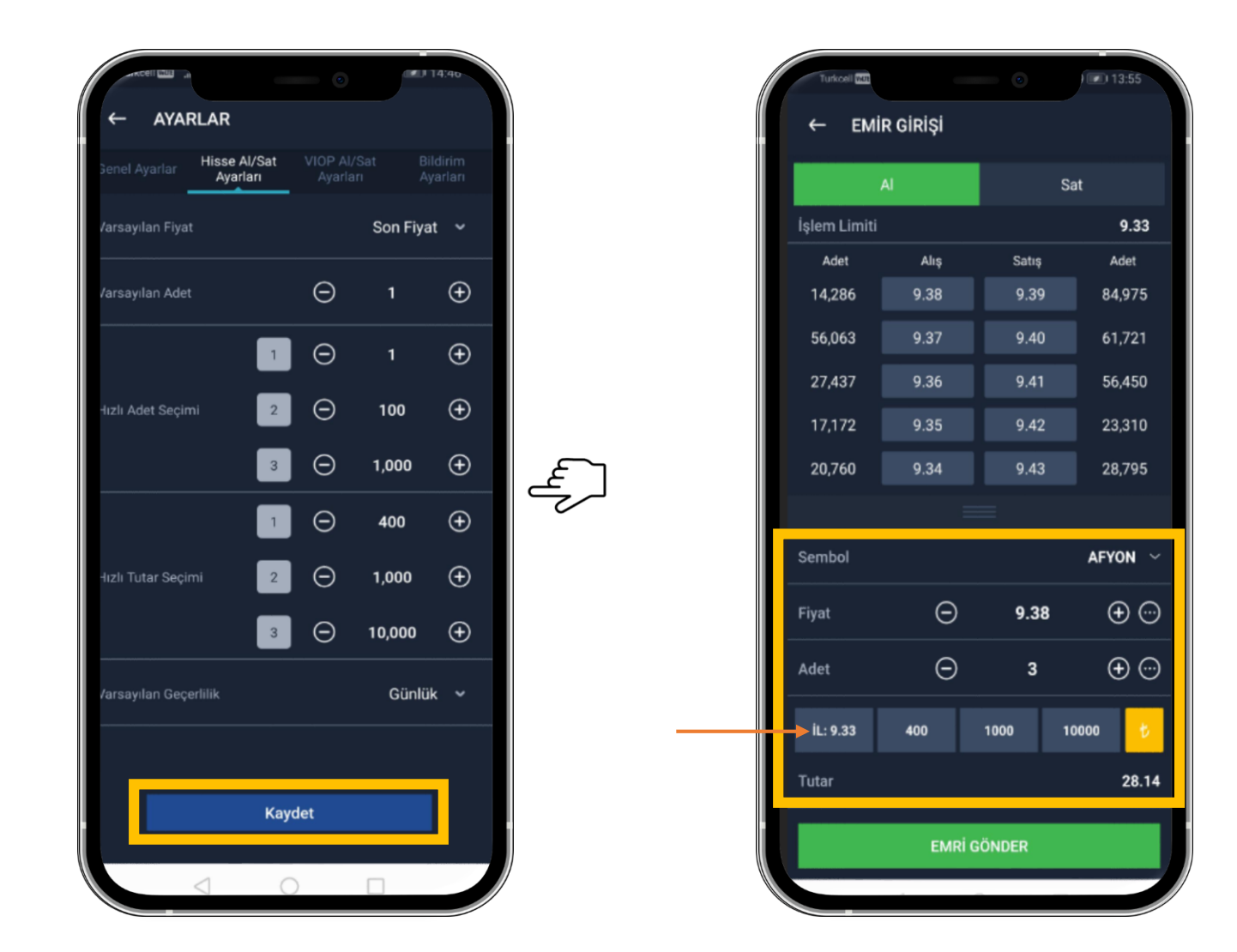

Menü >> Ayarlar >> Hızlı Al/Sat Ayarları seçeneğinden isteğe göre tutar ve adet bilgisi girme

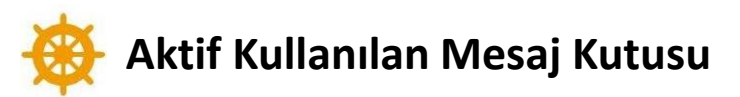

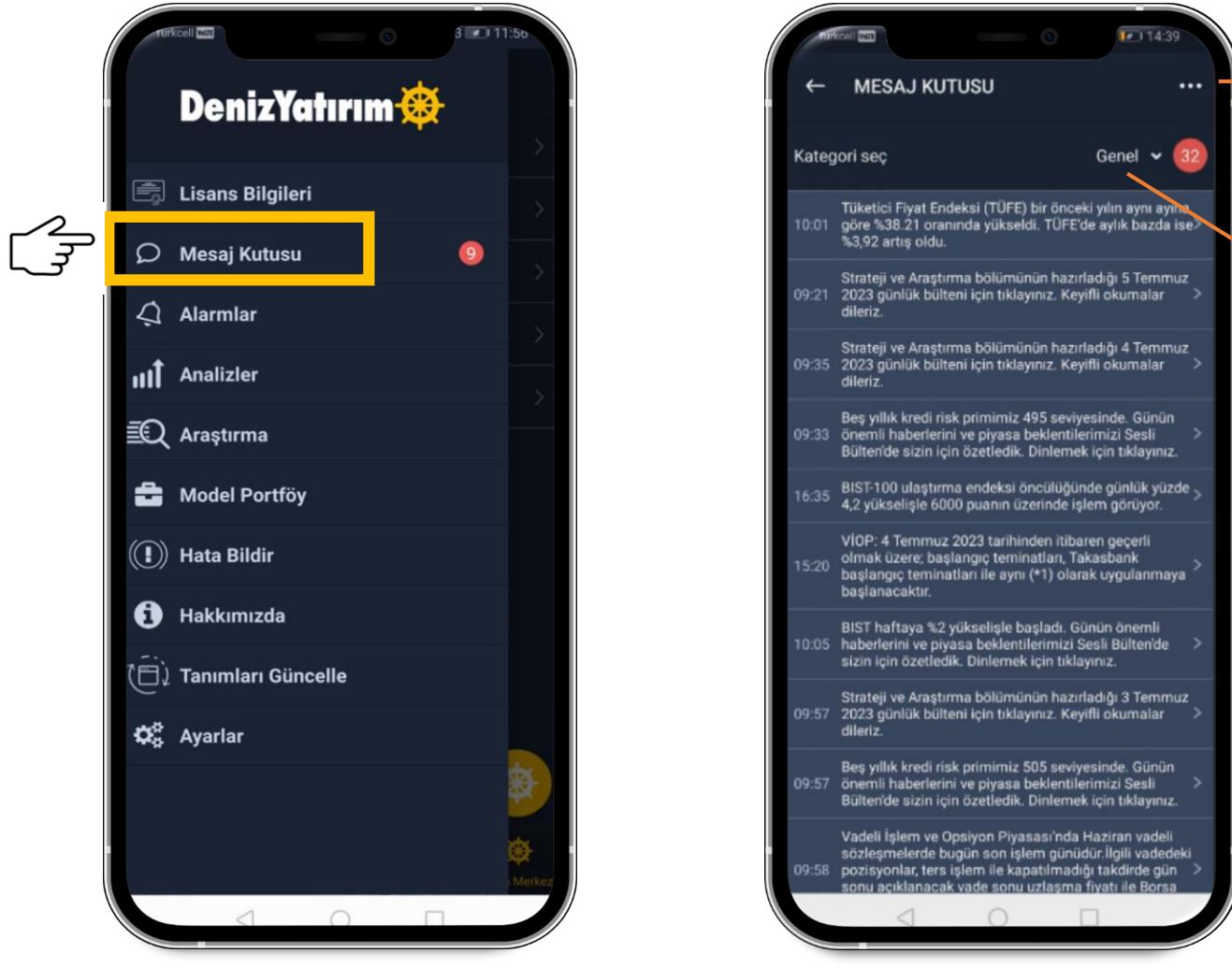

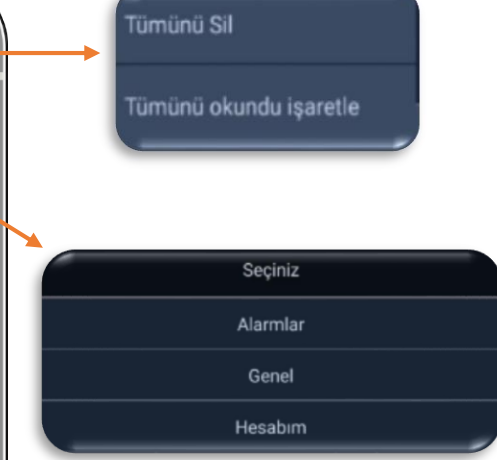

Menü >> Mesaj Kutusu ile Genel/Alarmlar/Hesabım bildirimlerine ulaşabilme

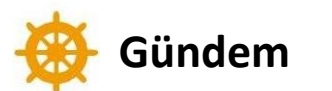

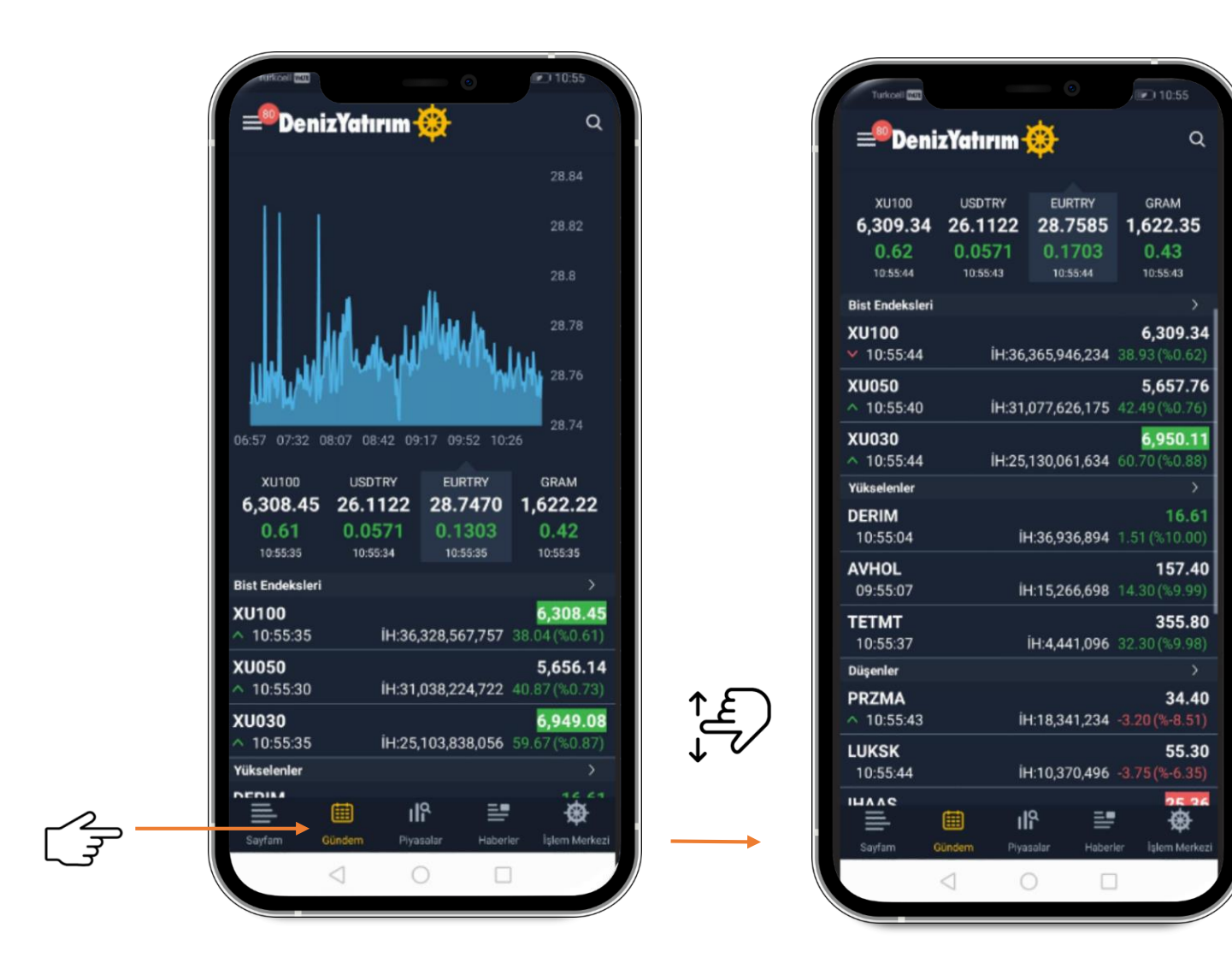

Anlık piyasaları tek bir sayfa üzerinden takip etme

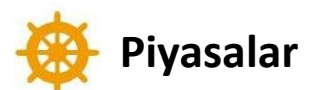

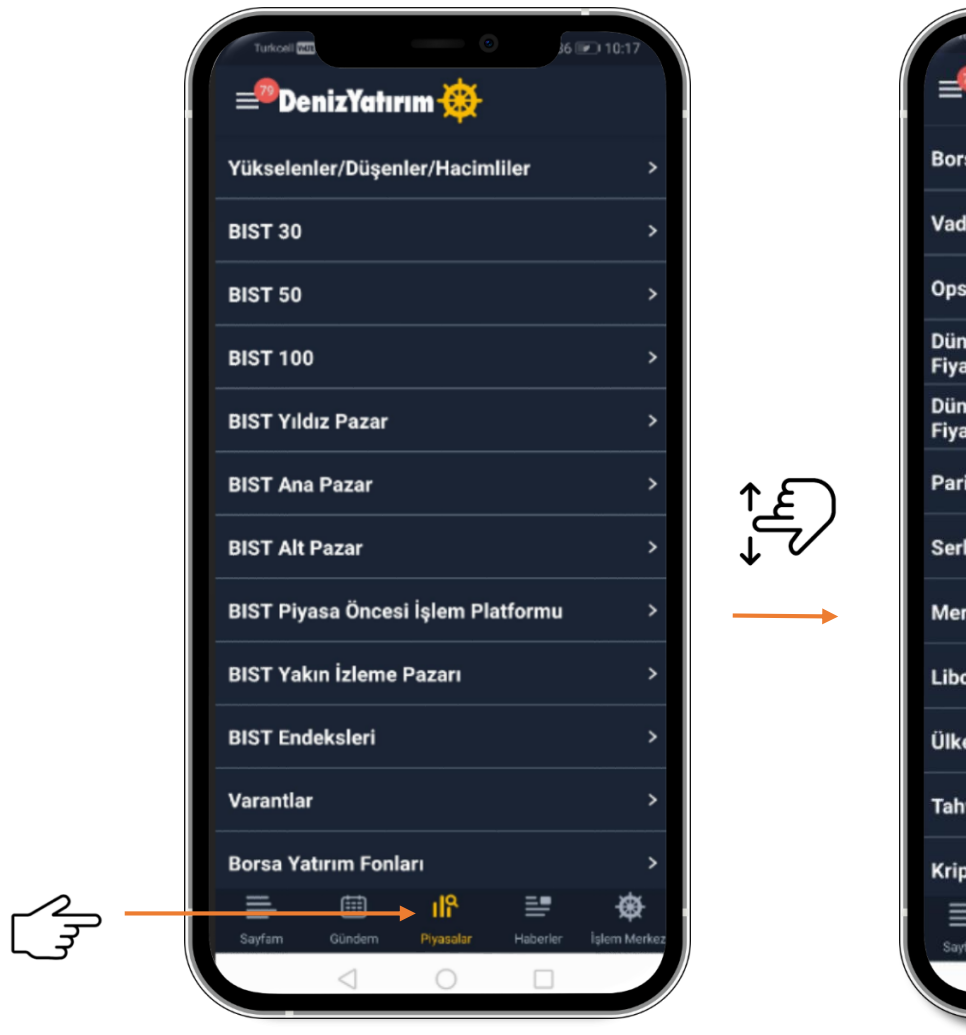

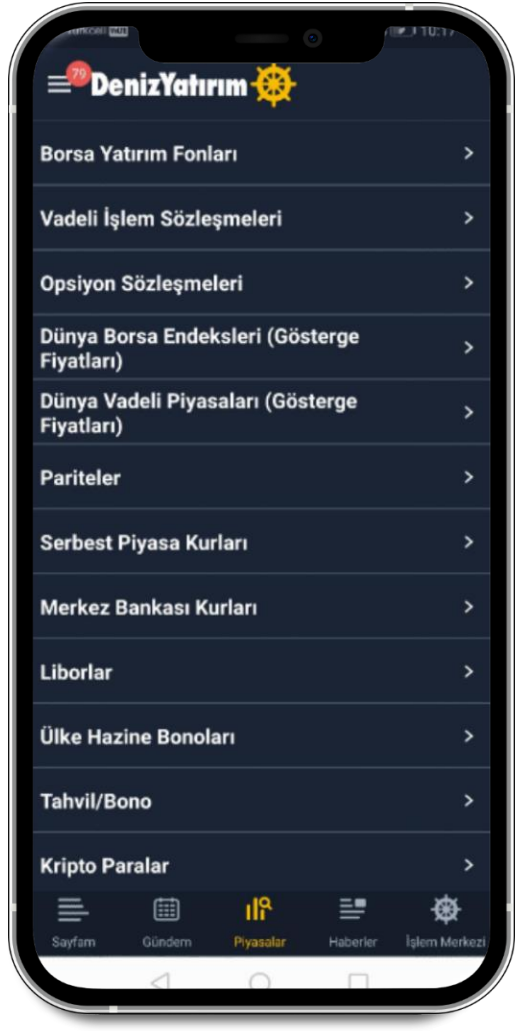

Kategorize edilmiş seçenekler ile piyasa verilerini görüntüleme

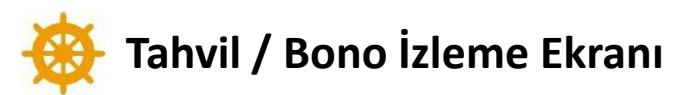

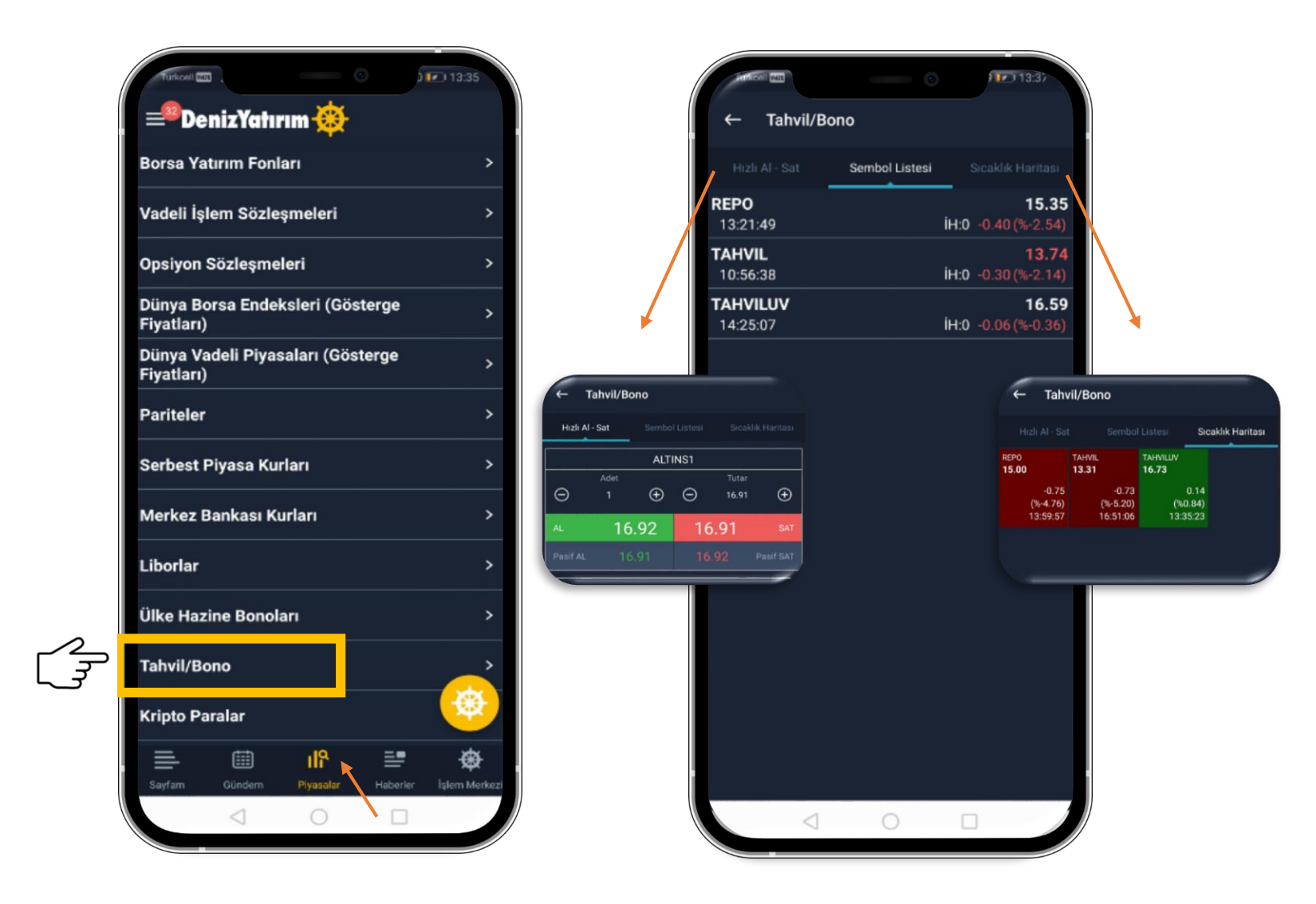

Piyasalar >> Tahvil/Bono alanından Sembol Listesi, Hızlı Al-Sat ve Sıcaklık Haritası ekranlarına ulaşabilme

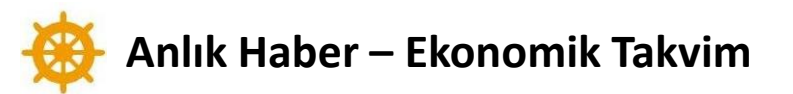

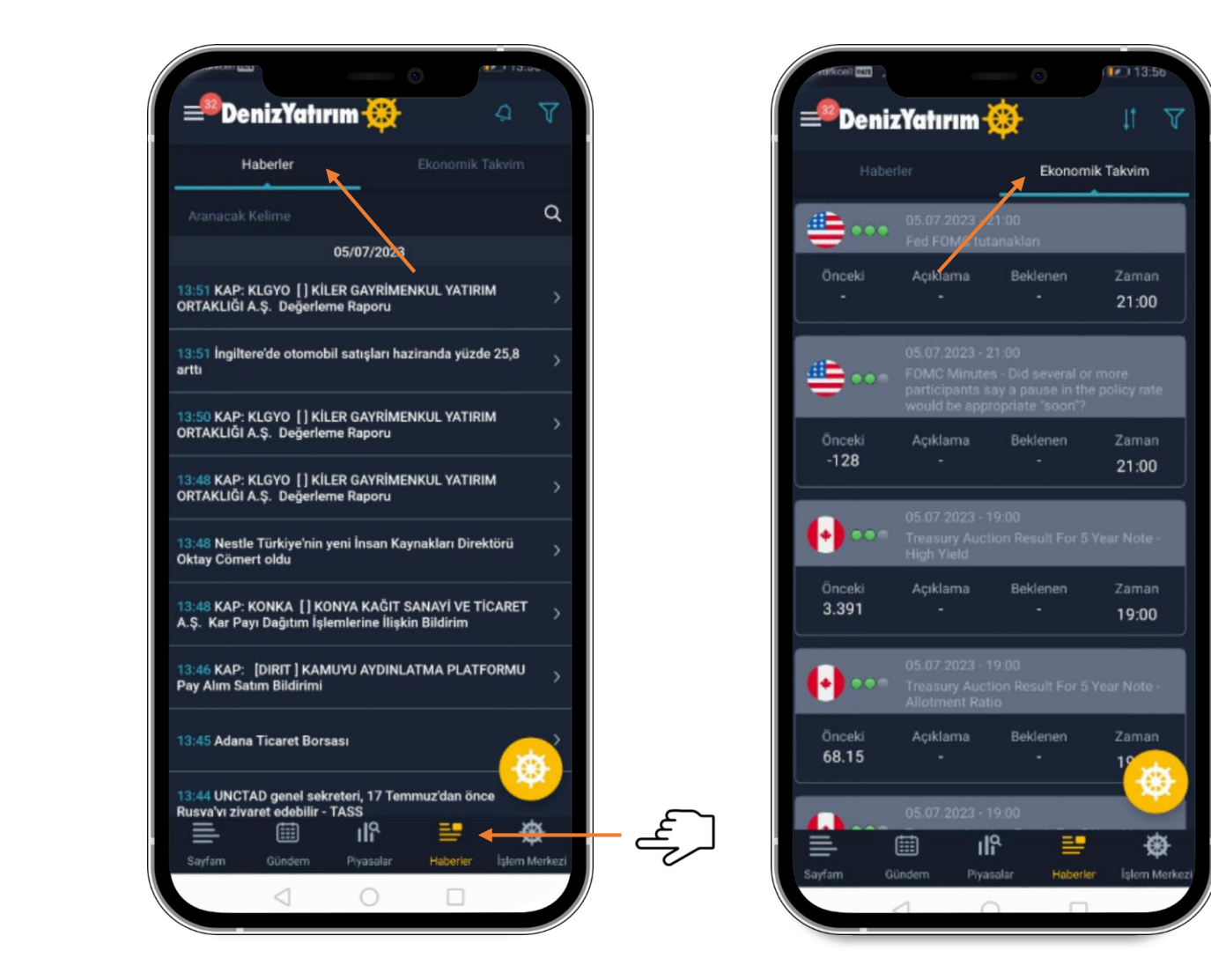

< Haberler > menüsü ile «Haberler» ve «Ekonomik Takvim» bilgilerine ulaşabilme

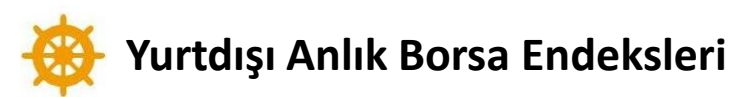

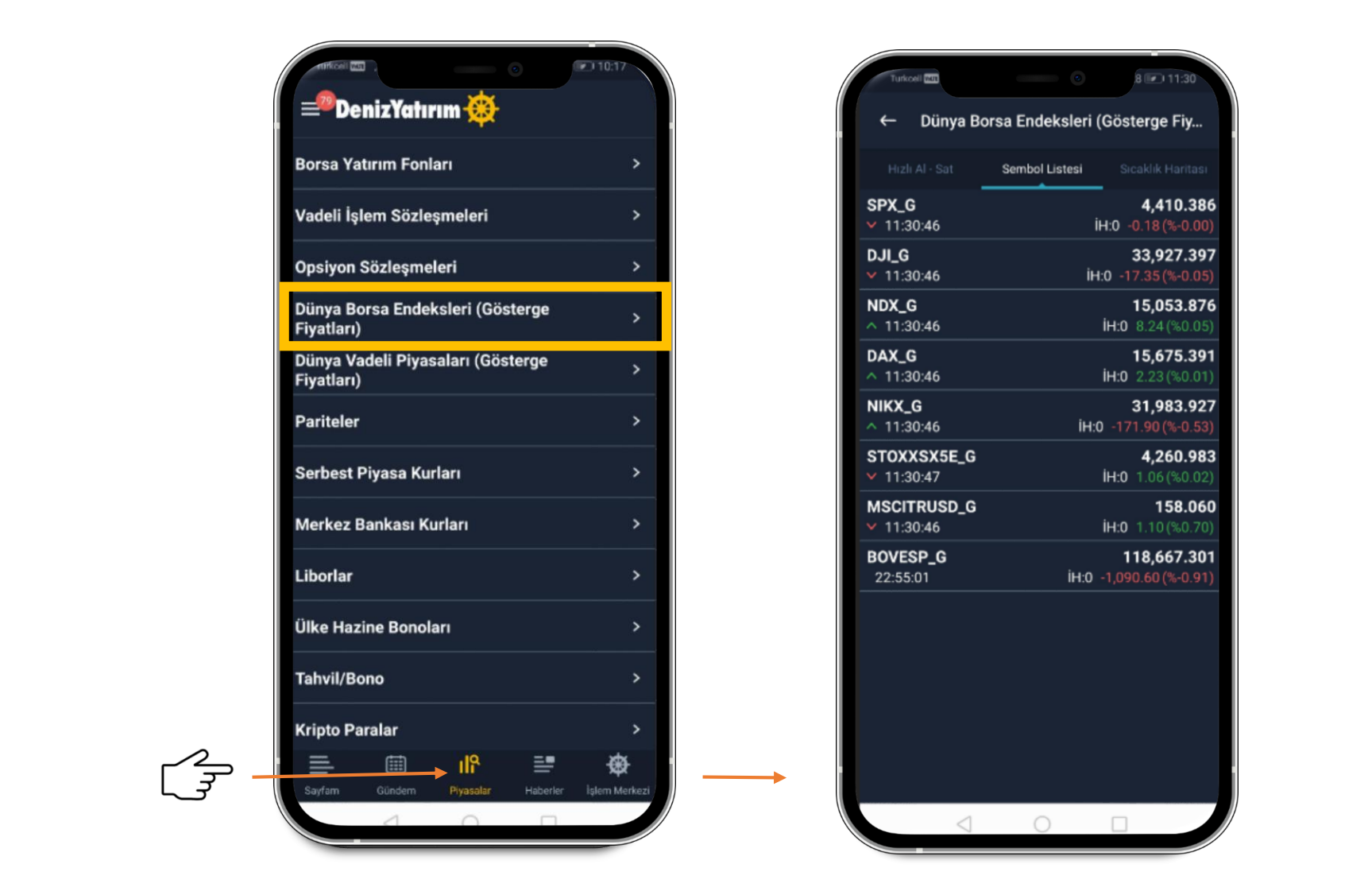

< Piyasalar > seçeneğinden yurtdışı anlık borsa endekslerine ücretsiz ulaşma

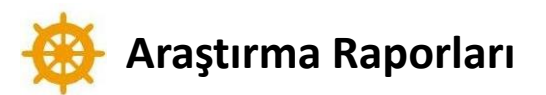

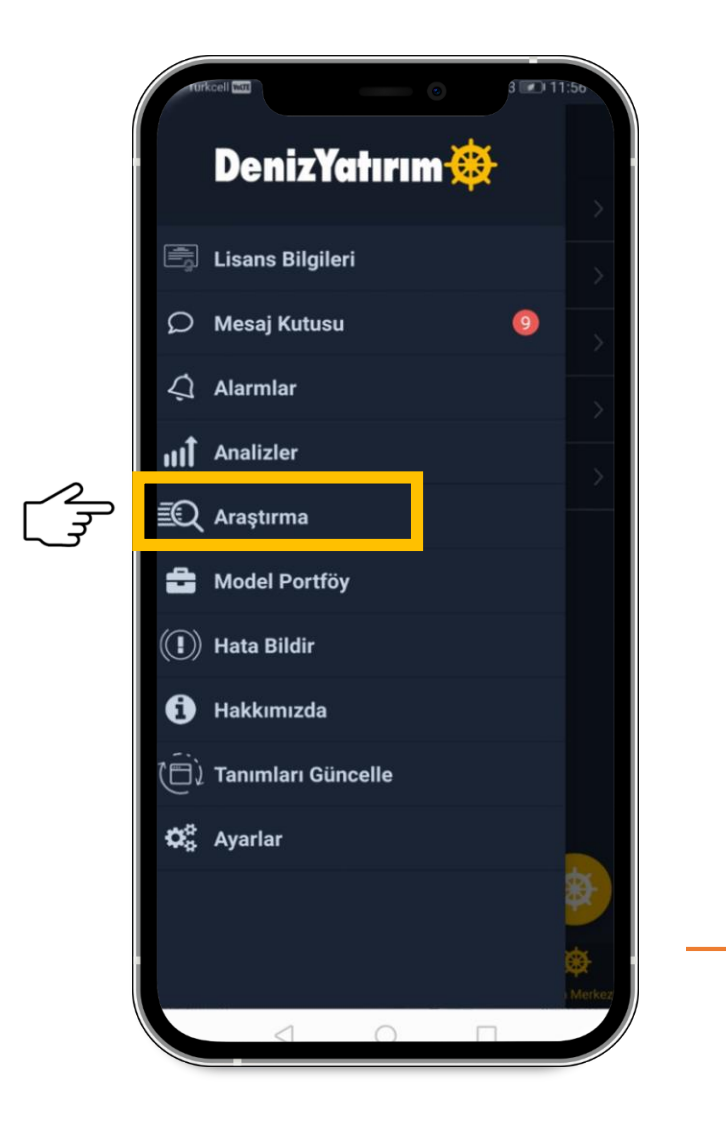

#### ← ARAŞTIRMA

#### **BIST Notları**

Yatırım Danışmanlığı'nın 7 Haziran 2023 tarihinde BIST100 ve Nisan Vade Endeks için öne çıkardığı teknik seviyeler için tıklayınız.

#### **BIST Notları**

Yatırım Danışmanlığı'nın 6 Haziran 2023 tarihinde BIST100 ve Nisan Vade Endeks için öne çıkardığı teknik seviyeler için tıklayınız.

#### BIST Notları

Yatırım Danışmanlığı'nın 5 Haziran 2023 tarihinde BIST100 ve Nisan Vade Endeks için öne çıkardığı teknik seviyeler için tıklayınız.

#### **BIST Notları**

Yatırım Danışmanlığı'nın 2 Haziran 2023 tarihinde BIST100 ve Nisan Vade Endeks için öne çıkardığı teknik seviyeler için tıklayınız.

#### **BIST Notları**

Yatırım Danışmanlığı'nın 1 Haziran 2023 tarihinde BIST100 ve Nisan Vade Endeks için öne çıkardığı teknik seviyeler için tıklayınız.

Menü >> Araştırma seçeneğinden araştırma raporlarını takip edebilme

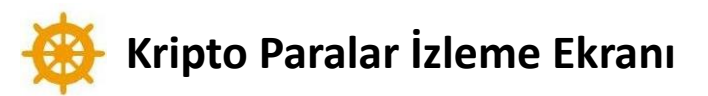

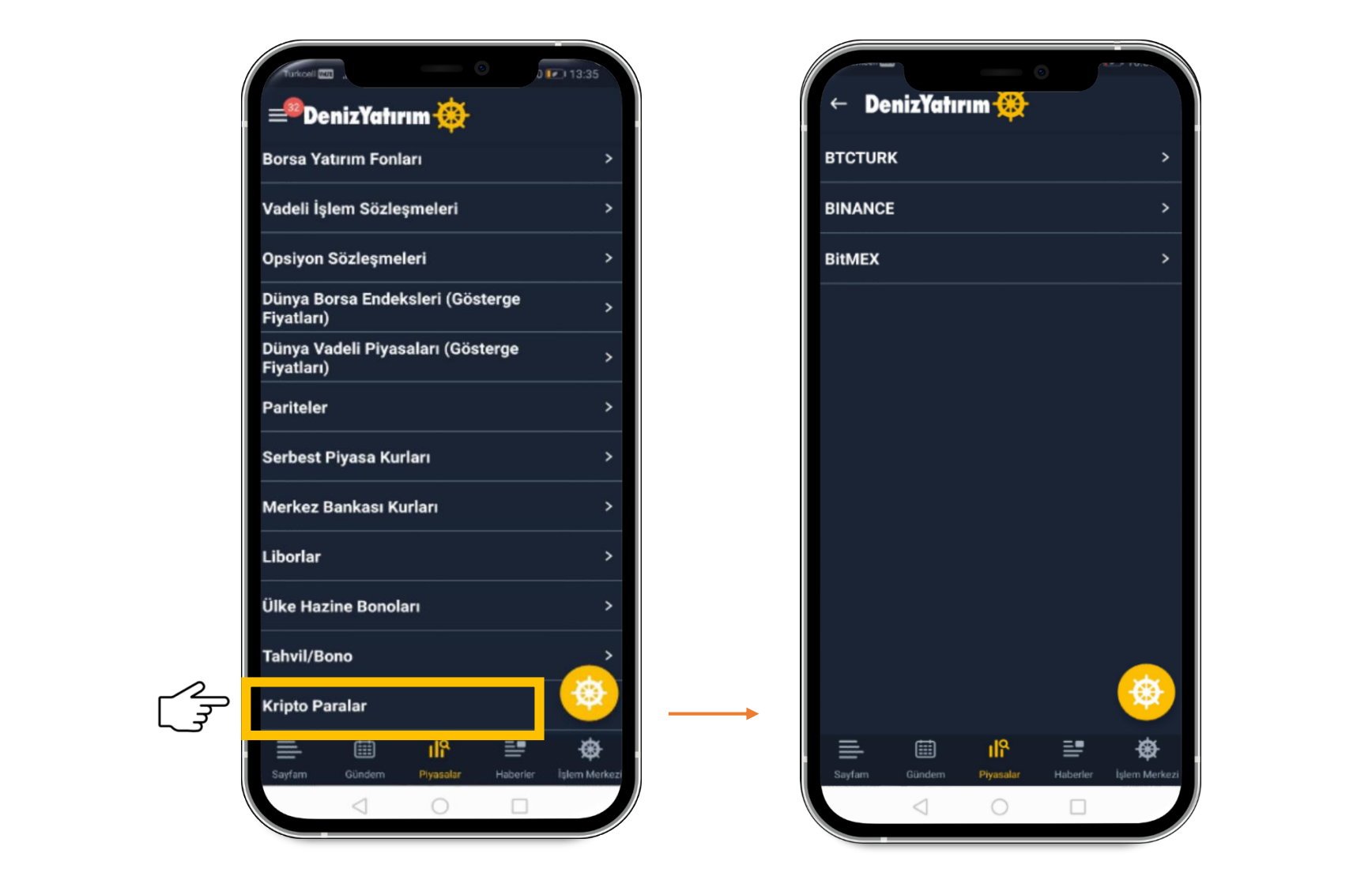

Piyasalar >> Kripto Paralar alanından Sembol Listesi, Hızlı Al-Sat ve Sıcaklık Haritası ekranlarına ulaşabilme

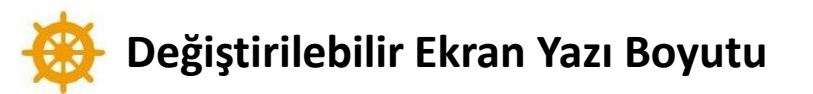

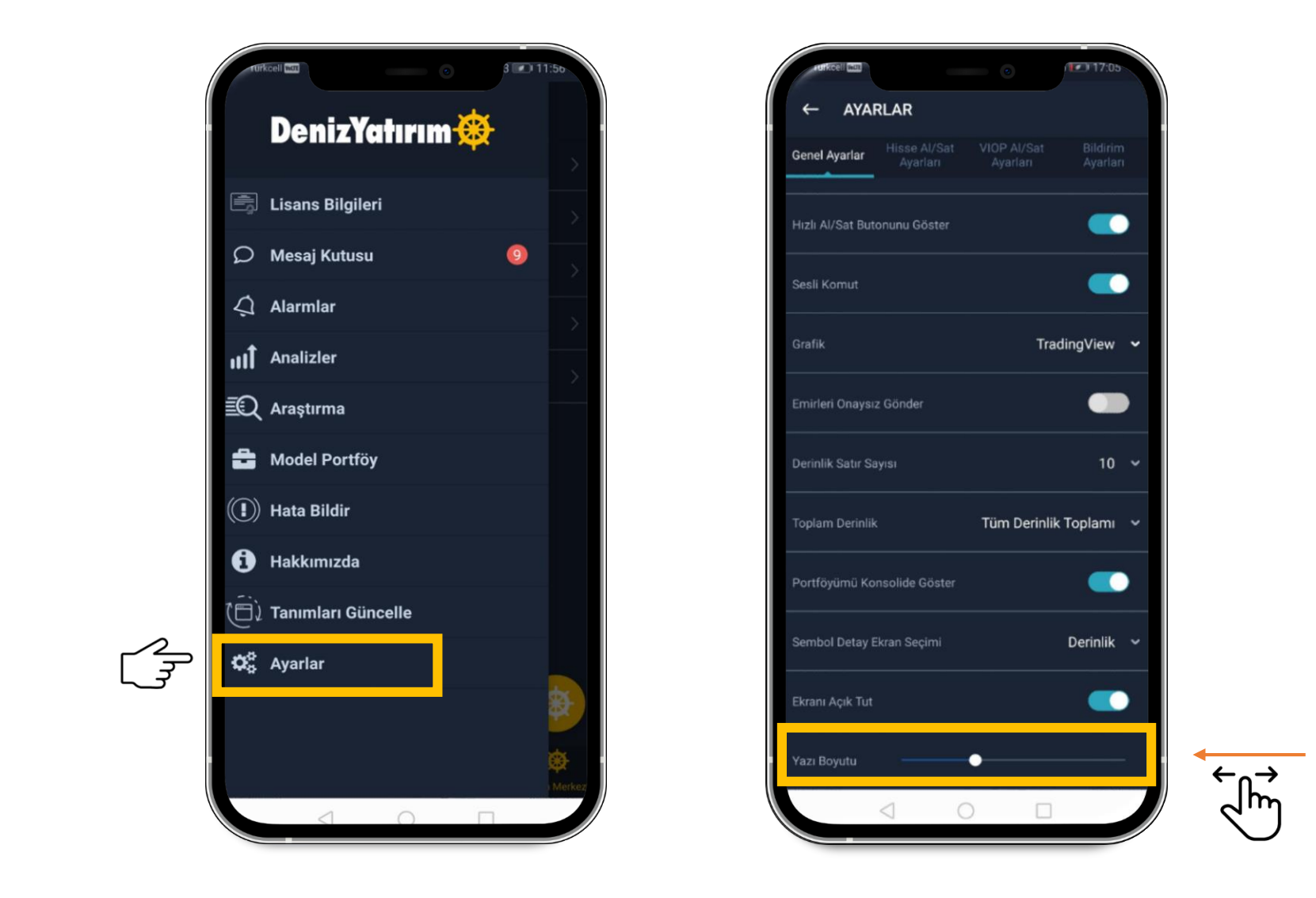

Menü >> Ayarlar seçeneğinden yazı boyutu ayarını değiştirebilme

## DenizYatırım 🋞

Soru & Önerileriniz için

info@denizyatirim.com

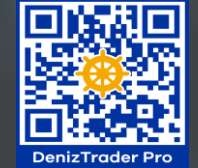